第3章

# 故障排查

终端在运行过程中,由于应用复杂性和攻击多样性,往往表现出不同的特征。这些特征可能隐藏于网络流量、系统进程、动态链接库、应用程序等各种系统组件中,如何将这些特征从庞大的组件信息中提取出来,用于解决相应的故障现象、安全问题,需要用到一些特定的工具来提取这些特征。

本章主要学习终端安全管理系统常见的故障排查工具的使用方法,用于检查、监控包括网络、进程、应用在运行过程中,如何对系统的资源进行调用、数据的流向、用户权限的管理和调用等方面的内容。对于实际工作中遇到的问题,使用此类工具也可以获得比较好的分析效果,对于了解和掌握解决问题的方法非常有帮助。

# 3.1 网络流量

## 3.1.1 终端安全管理系统问题排查——TCPView 使用实验

#### 【实验目的】

掌握 TCPView 的使用方法。

#### 【知识点】

TCPView,端口。

#### 【场景描述】

A 公司的安全运维工程师小王怀疑内网终端可能中了木马,需要使用 TCPView 分 析当前终端的网络连接情况,对异常流量进行分析,以便排查分析木马行为。请协助小王 使用 TCPView 工具分析网络流量。

#### 【实验原理】

木马程序运行后,通常会尝试连接远控端,与远控端进行通信,在此过程中通常会打 开某个端口,如果有通信过程就有可能会创建通信进程。TCPView 是 Sysinternals 工具 包中的一款免费软件,该软件是绿色软件不需要安装,直接运行即可。TCPView 主要用 于查看端口和线程,TCPView 虽然是静态显示端口和线程,但由于运行快捷、方便,占用 资源比较少,在排查时可作为监视工具进行辅助分析。

## 【实验设备】

主机设备: Windows Server 2008 R2 主机 1 台, Windows 7 主机 1 台。 网络设备: 交换机 1 台。

## 【实验拓扑】

实验拓扑如图 3-1 所示。

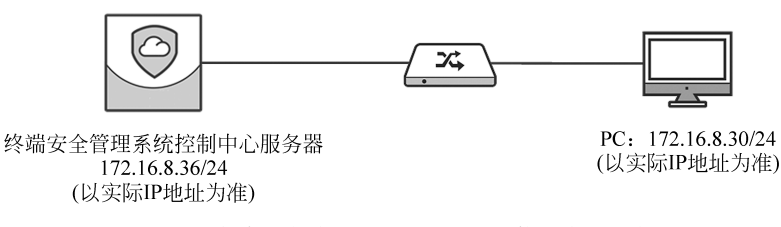

图 3-1 终端安全管理系统 TCPView 使用实验拓扑

## 【实验思路】

使用 TCPView 查看当前网络连接信息。

#### 【实验步骤】

(1) 进入实验对应拓扑,登录右侧 PC 终端,如图 3-2 所示。

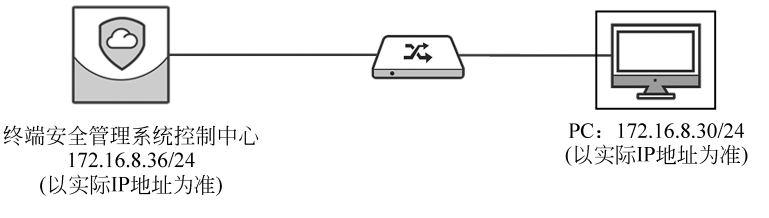

#### 图 3-2 登录 PC 终端

(2) 使用账户 Administrator 和密码 123456 登录终端,运行桌面上的 TCPView 程 序,如图 3-3 所示。

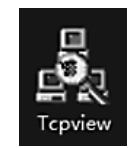

图 3-3 TCPView 程序图标

## 【实验预期】

使用 TCPView 查看网络连接信息。

## 【实验结果】

(1) TCPView 运行之后主界面如图 3-4 所示。

| Street - Sy    | sinternals: www. | sysinternals.com |               |               |                 |             |             | ×    |
|----------------|------------------|------------------|---------------|---------------|-----------------|-------------|-------------|------|
| File Options   | Process View     | Help             |               |               |                 |             |             | -    |
|                |                  |                  |               |               |                 |             |             | _    |
| ∎[A → ⊡        |                  |                  |               |               |                 |             |             |      |
| Process /      | PID              | Protoco1         | Local Address | Local Port    | Remote Address  | Remote Port | State       | •    |
| 13 360EntCli   | 3892             | TCP              | win7-PC       | 818           | win7-PC         | 0           | LISTENING   | - H  |
| 0: 360EntCli   | 1100             | TCP              | win7-pc       | 49178         | win-o562vcgrgae | http        | CLOSE WAIT  |      |
| 10: 360EntCli  | 1100             | TCP              | win7-pc       | 49275         | win-o562vcgrgae | http        | ESTABLISHED |      |
| 0: 360EntCli   | 1100             | UDP              | win7-PC       | 50894         | *               | *           |             |      |
| 360EntCli      | 1100             | UDP              | win7-PC       | 50895         | *               | *           |             |      |
| 🖬 [System P    | 0                | TCP              | win7-pc       | 49180         | win-o562vcqrqae | http        | TIME_WAIT   |      |
| 📰 [System P    | 0                | TCP              | win7-pc       | 49181         | win-o562vcqrqae | http        | TIME_WAIT   | =    |
| 📰 [System P    | 0                | TCP              | win7-pc       | 49182         | win-o562vcqrqae | http        | TIME_WAIT   | - 11 |
| 📰 [System P    | 0                | TCP              | win7-pc       | 49183         | win=o562vcqrqae | http        | TIME_WAIT   |      |
| 📰 [System P    | 0                | TCP              | win7-pc       | 49184         | win-o562vcqrqae | http        | TIME_WAIT   |      |
| 📰 [System P    | 0                | TCP              | win7-pc       | 49185         | win-o562vcqrqae | http        | TIME_WAIT   |      |
| 📰 [System P    | 0                | TCP              | win7-pc       | 49186         | win-o562vcqrqae | http        | TIME_WAIT   |      |
| 📰 [System P    | 0                | TCP              | win7-pc       | 49187         | win-o562vcqrqae | http        | TIME_WAIT   |      |
| 📰 [System P    | 0                | TCP              | win7-pc       | 49188         | win=o562vcqrqae | http        | TIME_WAIT   |      |
| 📰 [System P    | 0                | TCP              | win7-pc       | 49189         | win-o562vcqrqae | http        | TIME_WAIT   |      |
| 📰 [System P    | 0                | TCP              | win7-pc       | 49190         | win-o562vcqrqae | http        | TIME_WAIT   |      |
| 📰 [System P    | 0                | TCP              | win7-pc       | 49191         | win-o562vcqrqae | http        | TIME_WAIT   |      |
| 📰 [System P    | 0                | TCP              | win7-pc       | 49192         | win-o562vcqrqae | http        | TIME_WAIT   |      |
| 📰 [System P    | 0                | TCP              | win7-pc       | 49193         | win-o562vcqrqae | http        | TIME_WAIT   |      |
| 📰 [System P    | 0                | TCP              | win7-pc       | 49194         | win-o562vcqrqae | http        | TIME_WAIT   |      |
| 📰 [System P    | 0                | TCP              | win7-pc       | 49195         | win-o562vcqrqae | http        | TIME_WAIT   |      |
| 📰 [System P    | 0                | TCP              | win7-pc       | 49196         | win-o562vcqrqae | http        | TIME_WAIT   |      |
| 📰 [System P    | 0                | TCP              | win7-pc       | 49197         | win-o562vcqrqae | http        | TIME_WAIT   |      |
| 📰 [System P    | 0                | TCP              | win7-pc       | 49198         | win=o562vcqrqae | http        | TIME_WAIT   |      |
| 📰 [System P    | 0                | TCP              | win7-pc       | 49199         | win-o562vcqrqae | http        | TIME_WAIT   |      |
| 📰 [System P    | 0                | TCP              | win7-pc       | 49200         | win-o562vcqrqae | http        | TIME_WAIT   |      |
| 📰 [System P    | 0                | TCP              | win7-pc       | 49201         | win-o562vcqrqae | http        | TIME_WAIT   |      |
| 📰 [System P    | 0                | TCP              | win7-pc       | 49202         | win-o562vcqrqae | http        | TIME_WAIT   |      |
| 🖭 [System P    | 0                | TCP              | win7-pc       | 49203         | win-o562vcqrqae | http        | TIME_WAIT   |      |
| 📰 _System P    | 0                | TCP              | win7-pc       | 49204         | win-o562vcqrqae | http        | TIME_WAIT   |      |
| 📰 _System P    | 0                | TCP              | win7-pc       | 49205         | win-o562vcqrqae | http        | TIME_WAIT   |      |
| 📰 [System P    | 0                | TCP              | win7-pc       | 49206         | win-o562vcqrqae | http        | TIME_WAIT   |      |
| 📰 [System P    | 0                | TCP              | win7-pc       | 49207         | win-o562vcoroae | http        | TIME_WAIT   |      |
| 📰 [System P    | 0                | TCP              | win7-pc       | 49208         | win-o562vcqrqae | http        | TIME_WAIT   |      |
| 🖬 System P     | 0                | TCP              | win7-pc       | 49209         | win-o562vcqrqae | http        | TIME_WAIT   |      |
| System P       | 0                | TCP              | win7-pc       | 49210         | win-o562vcqrqae | http        | TIME_WAIT   |      |
| 📰 LSystem P    | 0                | TCP              | win7-pc       | 49211         | win-o562vcqrqae | http        | TIME_WAIT   |      |
| E LSystem P    | 0                | TCP              | win7-pc       | 49212         | win-o562vcqrqae | http        | TIME_WAIT   |      |
| System P       | 0                | TCP              | win7-pc       | 49213         | win-o562vcqrqae | http        | TIME_WAIT   |      |
| LSystem P      | 0                | TCP              | win7-pc       | 49214         | win-o562vcqrqae | http        | TIME_WAIT   |      |
| M LSystem P    | 0                | TCP              | win7-pc       | 49215         | win-o562vcqrqae | http        | TIME_WAIT   |      |
| LSystem P      | 0                | TCP              | win7-pc       | 49216         | win-o362vcqrqae | http        | TIME_WAIT   |      |
| LSystem P      | 0                | TCP              | win7-pc       | 49217         | win-0362vcqrqae | http        | TIME_WAIT   | -    |
| ■ LSystem P    | 0                | TCP              | win7-pc       | 49218         | win=o562vcqrqae | http        | TIME WAIT   |      |
| •              | _                | m                | _             | _             |                 |             |             | •    |
| Endpoints: 133 | Established: 1   | Listening: 22    | Time Wait: 93 | Close Wait: 1 |                 |             |             | đ    |

图 3-4 TCPView运行界面

(2) 单击上方菜单栏中的 View 可以看到两个选项: Update Speed(更新速度)和 Refresh Now(立即刷新)。单击 Refresh Now 命令可以立即刷新当前的进程和网络状态,单击 Update Speed 命令可以选择自动刷新的间隔时间,可以选择 1 秒、2 秒、5 秒和 "暂停刷新",本实验选择刷新间隔为 5 秒,如图 3-5 所示。

| 🗟 TCPView - Sysinternals: www.sysinternals.com |               |        |          |           |        |             |  |  |  |  |  |
|------------------------------------------------|---------------|--------|----------|-----------|--------|-------------|--|--|--|--|--|
| File Options Proce                             | ess View Help |        |          |           |        |             |  |  |  |  |  |
| 🖬 A → 🕼                                        | Update Speed  | •      |          | 1 second  |        | Γ           |  |  |  |  |  |
| Process / PID                                  | Refresh Now   | F5     |          | 2 seconds |        | 5           |  |  |  |  |  |
| 360EntCli 3892                                 | TCP           | win7-  | <        | 5 seconds |        | 37          |  |  |  |  |  |
| 360EntCli 1100                                 | TCP           | win7-  | - í      | Deveed    | Caraca | <b>h</b> -1 |  |  |  |  |  |
| © 360EntCli 1100                               | TCP           | win7-  |          | Paused    | space  | h=(         |  |  |  |  |  |
| 0 360EntCli 1100                               | UDP           | win7-P | 6        | 20834     | *      |             |  |  |  |  |  |
| 99 360En+C11 1100                              | IDP           | win7-P | <u>^</u> | 50895     | *      |             |  |  |  |  |  |

图 3-5 刷新参数设置

(3) 主内容显示区域显示的内容主要分为12列,分别是 Process(进程名称)、PID(进

程 ID)、Protocol(协议)、Local Address(本地地址)、Local Port(本地端口)、Remote Address(远程地址)、Remote Port(远程端口)、State(连接状态)、Sent Packets(发送的数据包数量)、Sent Bytes(发送了多少字节数据)、Rcvd Packets(接收数据包数量)、Rcvd Bytes(接收了多少字节数据),如图 3-6 所示。

| - 6<br>- F<br>- 1 | ile O  | fiew - Sys<br>ptions<br>→ 🕄 | sinternals: ww<br>Process Vie | w.sysinternals.cor<br>w Help | n             |            |                 |             |           |              |            |              |            |
|-------------------|--------|-----------------------------|-------------------------------|------------------------------|---------------|------------|-----------------|-------------|-----------|--------------|------------|--------------|------------|
| P                 | rocess | /                           | PID                           | Protocol                     | Local Address | Local Port | Remote Address  | Remote Port | State     | Sent Packets | Sent Bytes | Rovd Packets | Rovd Bytes |
| 0                 | 360Er  | stCli                       |                               |                              | win7-PC       | 818        | win7-PC         |             | LISTENING |              |            |              |            |
| R                 | 360Er  | atCli                       | 1100                          | UDP                          | win7-PC       | 50894      | *               | *           |           |              |            |              |            |
| 11:0              | 360Er  | atCli                       | 1100                          | UDP                          | win7-PC       | 50895      | *               | *           |           |              |            |              |            |
| 12                | Syst   | tem P                       | 0                             | TCP                          | win7-pc       | 51241      | win-o562vcgrgae | http        | TIME WAIT |              |            |              |            |
|                   | Syst   | tem P                       | 0                             | TCP                          | win7-pc       | 51242      | win-o562voorgae | http        | TIME WAIT |              |            |              |            |
| ×.                | Syst   | tem P                       | 0                             | TCP                          | win7-pc       | 51243      | win-o562vcgrgae | http        | TIME_WAIT |              |            |              |            |
| E E               | Syst   | tem P                       | 0                             | TCP                          | win7-pc       | 51244      | win-o562vcgrgae | http        | TIME WAIT |              |            |              |            |
| E F               | Syst   | tem P                       | 0                             | TCP                          | win7-pc       | 51245      | win-o562vcgrgae | http        | TIME WAIT |              |            |              |            |
|                   | Syst   | tem P                       | 0                             | TCP                          | win7-pc       | 51246      | win-o562vogrgae | http        | TIME WAIT |              |            |              |            |
| 1.00              | Covet  | P P                         | 0                             | TCP                          | #in7700       | 51247      | #10-0562vcorose | http        | TIME WATT |              |            |              |            |

图 3-6 主内容显示列

(4) TCPView 默认会把 Remote Address(远程地址)和 Local Address(本地地址)显示为相对应的主机的名称,如果想要设置为显示 IP 地址,单击上方的 Options 菜单,取消 勾选 Resolve Addresses 即可,如图 3-7 所示。

| A TCPView - Sysinternals: www.sysinternals.com |              |                            |        |  |  |  |  |  |  |  |
|------------------------------------------------|--------------|----------------------------|--------|--|--|--|--|--|--|--|
| File                                           | Opt          | ions Process View Help     |        |  |  |  |  |  |  |  |
|                                                | $\checkmark$ | Show Unconnected Endpoints | Ctrl+U |  |  |  |  |  |  |  |
| Proc                                           | $\checkmark$ | Resolve Addresses          | Ctrl+R |  |  |  |  |  |  |  |
| 36                                             |              | Always On Top              |        |  |  |  |  |  |  |  |
|                                                |              | Font                       |        |  |  |  |  |  |  |  |

图 3-7 Resolve Addresses 选项

(5)刷新时某个进程颜色为绿色时,表示该进程为相对于上次刷新时新增的进程,如图 3-8 所示。

| TCPView - Sy  | sinternals: www.s | sysinternals.com |               |               |                    |             |           |              |            |              | - • ×      |
|---------------|-------------------|------------------|---------------|---------------|--------------------|-------------|-----------|--------------|------------|--------------|------------|
| File Options  | Process View      | Help             |               |               |                    |             |           |              |            |              |            |
|               |                   |                  |               |               |                    |             |           |              |            |              |            |
| Process /     | PID               | Protocol         | Local Address | Local Port    | Remote Address     | Remote Port | State     | Sent Packets | Sent Bytes | Rovd Packets | Rovd Bytes |
| (i) 360EntCli | 3892              | TCP              | win7-PC       | 818           | win7-PC            | 0           | LISTENING |              |            |              |            |
| 360EntCli     | 1100              | UDP              | win7-PC       | 50894         | *                  | *           |           |              |            |              |            |
| ③ 360EntCli   | 1100              | UDP              | win7-PC       | 50895         | *                  | *           |           |              |            |              |            |
| System P      | 0                 | TCP              | win7~pc       | 51303         | win=o562vcqrqae    | http        | TIME_WAIT |              |            |              |            |
| El System P   | 0                 | TCP              | win7~pc       | 51304         | win-o562vcqrqae    | http        | TIME_WAIT |              |            |              |            |
| System P      | 0                 | TCP              | win7~pc       | 51305         | win-o562vcqrqae    | http        | TIME_WAIT |              |            |              |            |
| E LSystem P   | 0                 | TCP              | win7-pc       | 51306         | win-o562vcqrqae    | http        | TIME_WAIT |              |            |              |            |
| System P      | 0                 | TCP              | win7-pc       | 51307         | win-o562vcqrqae    | http        | TIME_WAIT |              |            |              |            |
| E LSystem P   | 0                 | TCP              | win7-pc       | 51306         | win-o562vcqrqae    | http        | TIRE_WAIT |              |            |              |            |
| an Loystem P  |                   | TUP              | win7-pc       | 51309         | win-obervegrgae    | nttp        | TIME_WAIT |              |            |              |            |
| E Laysten P   |                   | TCP              | win/~pc       | 51310         | win-obe2vcqrqae    | http        | TIME_WAIT |              |            |              |            |
| El System P   | ě.                | 100              | win7 pc       | 51312         | win-obervegroue    | http        | TIME WATT |              |            |              |            |
| E Cysten P    | ŏ                 | 100              | win7mo        | 81212         | winto 552 year and | http        | TIME WATT |              |            |              |            |
| El Systam P   | ő                 | TCP              | win7-nc       | 51314         | win=o562vcorose    | http        | TIME WATT |              |            |              |            |
| E System P.   | ő                 | TCP              | win7-pc       | 51315         | win-o562veereae    | http        | TIME WAIT |              |            |              | -          |
| - System P    | 0                 | TCP              | win7~pc       | 51316         | win-o562vcorose    | http        | TIME WAIT |              |            |              |            |
| 1sass.eze     | 520               | TCP              | win7-PC       | 49160         | win7-PC            | 0           | LISTENING |              |            |              |            |
| 1 1sass. exe  | 520               | TCPV6            | win7-pc       | 49160         | win7-pc            | 0           | LISTENING |              |            |              |            |
| services, exe | 508               | TCP              | win7-PC       | 49158         | win7-PC            | 0           | LISTENING |              |            |              |            |
| services. eze | 508               | TCPV6            | win7-pc       | 49158         | win7-pc            | 0           | LISTENING |              |            |              |            |
| svchost. exe  | 700               | TCP              | win7-PC       | epmap         | win7-PC            | 0           | LISTENING |              |            |              |            |
| svchost.eze   | 1220              | TCP              | win7-PC       | ms-wbt-server | win7=PC            | 0           | LISTENING |              |            |              |            |
| svchost.exe   | 752               | TCP              | win7-PC       | 49153         | win7-PC            | 0           | LISTENING |              |            |              |            |
| svchost.eze   | 936               | TCP              | win7-PC       | 49155         | win7-PC            | 0           | LISTENING |              |            |              |            |
| svchost.exe   | 304               | TCP              | win7-PC       | 49159         | win7-PC            | 0           | LISTENING |              |            |              |            |
| svchost.eze   | 1024              | UDP              | win7-PC       | ntp           | *                  | *           |           |              |            |              |            |
| svchost. exe  | 936               | UDP              | win7-PC       | isakmp        |                    | •           |           |              |            |              |            |
| svchost.exe   | 1536              | UDP              | win7=PC       | sadp          |                    |             |           |              |            |              |            |
| svchost. exe  | 1536              | UDP              | win7-pc       | ssdp          |                    | :           |           |              |            |              |            |
| svchost. exe  | 1536              | UDP              | win7=PC       | ws-discovery  | :                  | :           |           |              |            |              |            |
| svchost. exe  | 1536              | UDP              | Win/~PC       | ws-discovery  | :                  | :           |           |              |            |              |            |
| avenost.eze   | 1220              | 100              | win7-PC       | lpsec-dift    |                    | :           |           |              |            |              |            |
| avendet. ere  | 1836              | 100              | min7=BC       | 52770         |                    |             |           |              |            |              | ·          |
| avchost ere   | 1536              | TIDP             | win7me        | 62438         |                    |             |           |              |            |              |            |
| sychost ere   | 1536              | UDP              | win7-PC       | 62439         |                    |             |           |              |            |              |            |
| avchost ere   | 700               | TCPV6            | win7-nc       | ecman         | win7-ne            | 0           | LISTENING |              |            |              |            |
| sychost, eze  | 1220              | TCPV6            | win7-pc       | ms-wbt-server | win7-pc            | õ           | LISTENING |              |            |              |            |
| avchost. exe  | 752               | TCPV6            | win7-pc       | 49153         | win7-pc            | 0           | LISTENING |              |            |              |            |
| sychost. exe  | 936               | TCPV6            | win7-pc       | 49155         | win7-pc            | 0           | LISTENING |              |            |              |            |
| svchost. eze  | 304               | TCPV6            | win7-pc       | 49159         | win7-pc            | 0           | LISTENING |              |            |              |            |
| svchost, exe  | 1024              | UDPV6            | win7-pc       | 123           |                    |             |           |              |            |              |            |
| svchost.eze   | 936               | UDPV6            | win7-pc       | 500           | *                  | *           |           |              |            |              | •          |
| •             |                   |                  |               |               |                    |             |           |              |            |              |            |
| Endpoints: 62 | Established: 0    | Listening: 22    | Time Wait: 14 | Close Wait: 0 |                    |             |           |              |            |              |            |

图 3-8 新增的进程信息

(6)当进程颜色为红色时,表示该进程相对于上次刷新时已经销毁的进程,如图 3-9 所示。

| TCPview - Sysinternals: www.sysinternals.com |           |           |               |            |                 |             |           |              |            |              | - • ×      |
|----------------------------------------------|-----------|-----------|---------------|------------|-----------------|-------------|-----------|--------------|------------|--------------|------------|
| File Option                                  | s Process | View Help |               |            |                 |             |           |              |            |              |            |
|                                              |           |           |               |            |                 |             |           |              |            |              |            |
| Process /                                    | PID       | Protocol  | Local Address | Local Port | Remote Address  | Remote Port | State     | Sent Packets | Sent Bytes | Rovd Packets | Rovd Bytes |
| 28 360EntCli.                                | 3892      | TCP       | win7-PC       | 818        | win7-PC         | 0           | LISTENING |              |            |              |            |
| 360EntCli.                                   | 1100      | UDP       | win7-PC       | 50894      | *               | *           |           |              |            |              |            |
| 360EntCli.                                   | 1100      | UDP       | win7-PC       | 50895      |                 | *           |           |              |            |              |            |
| System P.                                    | 0         | TCP       | win7-pc       | 51317      | win-o562vcqrqae | http        | TIME_WAIT |              |            |              |            |
| System P.                                    | 0         | TCP       | win7-pc       | 51318      | win-o562vcgrgae | http        | TIME_WAIT |              |            |              |            |
| System P.                                    | 0         | TCP       | win7-pc       | 51319      | win-o562vcqrqae | http        | TIME_WAIT |              |            |              |            |
| System P.                                    | 0         | TCP       | win7-pc       | 51320      | win=o562vcgrgae | http        | TIME_WAIT |              |            |              |            |
| System P.                                    | 0         | TCP       | win7-pc       | 51321      | win-o562vcqrqae | http        | TIME_WAIT |              |            |              |            |
| System P.                                    | 0         | TCP       | win7~pc       | 51322      | win-o562vcqrqae | http        | TIME_WAIT |              |            |              |            |
| System P.                                    | 0         | TCP       | win7-pc       | 51323      | win-o562vcgrgae | http        | TIME_WAIT |              |            |              |            |
| 📰 [System P.                                 | 0         | TCP       | win7-pc       | 51324      | win-o562vcqrqae | http        | TIME_WAIT |              |            |              |            |
| 📰 [System P.                                 | 0         | TCP       | win7-pc       | 51325      | win-o562vcqrqae | http        | TIME_WAIT |              |            |              |            |
| 📰 [System P.                                 | 0         | TCP       | win7-pc       | 51326      | win=o562vcqrqae | http        | TIME_WAIT |              |            |              |            |
| System P.                                    | 0         | TCP       | win7-pc       | 51327      | win=o562vcgrgae | http        | TIME_WAIT |              |            |              |            |
| The formation R                              |           | 200       | -1-8          |            |                 |             |           |              |            |              |            |

图 3-9 销毁的进程信息

(7)单击选中要操作的进程,右击会弹出可对该进程进行相应的操作选项,如图 3-10 所示。

| CPView - Sy   | sinternals: www | .sysinternals.com |                 |               |                 |             |           |              |            |              |            |
|---------------|-----------------|-------------------|-----------------|---------------|-----------------|-------------|-----------|--------------|------------|--------------|------------|
| File Options  | Process View    | Help              |                 |               |                 |             |           |              |            |              |            |
| <b>D</b> •    |                 |                   |                 |               |                 |             |           |              |            |              |            |
|               |                 |                   |                 |               |                 |             |           |              |            |              |            |
| Process /     | PID             | Protocol          | Local Address   | Local Port    | Remote Address  | Remote Port | State     | Sent Packets | Sent Bytes | Rovd Packets | Rovd Bytes |
| (3) 360EntCli | 3892            | TCP               | win7-PC         | 818           | win7-PC         | 0           | LISTENING |              |            |              |            |
| 360EntCli     | 1100            |                   |                 | 50894         | *               | *           |           |              |            |              |            |
| 138 360EntCli | 1100 P          | rocess Properties |                 | 50895         | *               | *           |           |              |            |              |            |
| a Loysten P   | о<br>С          | nd Process        |                 | 51401         | Win-obervegrgae | nttp        | TINE_WAIT |              |            |              |            |
| E Custem P    |                 | ING FTOCODO       |                 | 51402         | win-obervegrgae | http        | TIME WATT |              |            |              |            |
| W Sustan P    | č i             |                   |                 | 51403         | minness?        | http        | TIME WATT |              |            |              |            |
| E System P    | č C             | lose Connection   |                 | 51405         | win-obertogram  | http        | TIME WATT |              |            |              |            |
| El System P   |                 | the sta           | 0-1-14          | 51405         | winzelf2veeree  | http        | TIME WATT |              |            |              |            |
| El Systam P   | ě V             | vnois             | Ctri+W          | 51407         | win=o562vcorosa | httn        | TIME WATT |              |            |              |            |
| El Systam P   | i c             | onv               | Ctrl+C          | 51408         | #18-6552vectore | http        | TIME WATT |              |            |              |            |
| # System P.   | č l             | ору               | Curre           | 51409         | win=o562vcorose | http        | TIME WAIT |              |            |              |            |
| System P      | ō               | TCP               | win7-ne         | 51410         | win-off2veeress | http        | TIME WAIT |              |            |              |            |
| F System P    | ō               | TCP               | win7-pc         | 51411         | win-o562vcorose | http        | TIME WAIT |              |            |              |            |
| #1 [System P  | 0               | TCP               | win7-pc         | 51412         | win-o562vcqrqae | http        | TIME_WAIT |              |            |              |            |
| #1 [System P  | 0               | TCP               | win7-pc         | 51413         | win-o562vcgrgae | http        | TIME WAIT |              |            |              |            |
| 1sass.exe     | 520             | TCP               | win7-PC         | 49160         | win7=PC         | 0           | LISTENING |              |            |              |            |
| 1 Isass. exe  | 520             | TCPV6             | win7-pc         | 49160         | win7-pc         | 0           | LISTENING |              |            |              |            |
| services.exe  | 508             | TCP               | win7-PC         | 49158         | win7-PC         | 0           | LISTENING |              |            |              |            |
| services.eze  | 508             | TCPV6             | win7-pc         | 49158         | win7-pc         | 0           | LISTENING |              |            |              |            |
| svchost.exe   | 700             | TCP               | win7-PC         | epmap         | win7-PC         | 0           | LISTENING |              |            |              |            |
| svchost.exe   | 1220            | TCP               | win7-PC         | ms-wbt-server | win7-PC         | 0           | LISTENING |              |            |              |            |
| svchost.exe   | 752             | TCP               | win7-PC         | 49153         | win7-PC         | 0           | LISTENING |              |            |              |            |
| svchost.exe   | 936             | TCP               | win7-PC         | 49155         | win7-PC         | 0           | LISTENING |              |            |              |            |
| svchost.exe   | 304             | TCP               | win7-PC         | 49159         | win7-PC         | 0           | LISTENING |              |            |              |            |
| svchost.exe   | 1024            | UDP               | win7-PC         | ntp           | •               | •           |           |              |            |              |            |
| svohost. eze  | 936             | UDP               | win7-PC         | isakmp        | •               |             |           |              |            |              |            |
| svchost.exe   | 1536            | UDP               | win7=PC         | qbaa          | •               |             |           |              |            |              |            |
| svohost. eze  | 1536            | UDP               | win7-pc         | ssdp          |                 |             |           |              |            |              |            |
| svohost. ere  | 1536            | UDP               | win7"PC         | ws~discovery  | :               | :           |           |              |            |              |            |
| svonost. ere  | 1036            | UDP               | #18/"PC         | ws-discovery  | :               | :           |           |              |            |              |            |
| avendet. ere  | 230             | UUT IIII          | #101 PL         | ipsec dirt    | :               | :           |           |              |            |              |            |
| svendst. ere  | 1836            | 100               | #107-DC         | 82770         |                 |             |           |              |            |              |            |
| svendst. ere  | 1834            | 100               | win77mg         | 40400         |                 |             |           |              |            |              |            |
| sychost ere   | 1536            | 100               | win7-00         | 62439         |                 |             |           |              |            |              |            |
| sychost ere   | 700             | TCPV6             | win7-ne         | ecman         | win7-ne         | 0           | LISTENING |              |            |              |            |
| sychost ere   | 1220            | TCPV6             | win7-ne         | ns-mbt-server | win7-ne         | ő           | LISTENING |              |            |              |            |
| sychost.eze   | 752             | TCPV6             | win7-pc         | 49153         | win7-pc         | õ           | LISTENING |              |            |              |            |
| sychost.eze   | 936             | TCPV6             | win7-pc         | 49155         | win7-pc         | 0           | LISTENING |              |            |              |            |
| svchost. eze  | 304             | TCPV6             | win7-pc         | 49159         | win7-pc         | 0           | LISTENING |              |            |              |            |
| sychost.eze   | 1024            | UDPV6             | win7-pc         | 123           |                 |             |           |              |            |              |            |
| svchost, eze  | 936             | UDPV6             | win7-pc         | 500           |                 |             |           |              |            |              |            |
| svohost. eze  | 1536            | UDPV6             | [0:0:0:0:0:0:0: | . 1900        | *               | *           |           |              |            |              |            |
| 4             |                 |                   |                 |               | III             |             |           |              |            |              | _          |
| Endpoints: 61 | Established: 0  | Listening: 22     | Time Wait: 13   | Close Wait 0  |                 |             |           |              |            |              |            |
| composites or | Consolation of  | saturally: 22     | Time Wale 15    | close trait o |                 |             |           |              |            |              |            |

图 3-10 对选中进程进行操作

(8)选择弹出菜单中的 Process Properties(进程属性),可以查看该进程的名称、版本 以及 Path(路径),单击 End Process 按钮可以结束该进程,如图 3-11 所示。

| roperties         | s for EntClient.exe: 1100          | -2          |
|-------------------|------------------------------------|-------------|
| Version:<br>Path: | 客户端组件<br>互联网安全中心<br>6.00.0000.2068 |             |
| C:\Progra         | m Files\Safe\EntClient.exe         |             |
|                   |                                    | End Process |

图 3-11 进程属性

(9)如果选择弹出菜单中的 Copy 命令,可以将此进程的信息以文本方式复制到系统的剪贴板里,用于记录或其他用途,如图 3-12 所示。

| 🖧 TCPView - Sy                                                                                                    | sinternals                                                         | www.sysinternals.com                                           |                                                  |                                                                                |
|----------------------------------------------------------------------------------------------------|--------------------------------------------------------------------|----------------------------------------------------------------|--------------------------------------------------|--------------------------------------------------------------------------------|
| File Options                                                                                                    | Process                                                            | View Help                                                      |                                                  |                                                                                |
| 🖬 A 🛶 🗊                                                                                                    |                                                                    |                                                                |                                                  |                                                                                |
| Process                                                                                                    | PID                                                                | Protocol                                                       | Local Address                                    | Local Por                                                                      |
| () EntCli                                                                                                    | 1100                                                               | UDP                                                            | win7-PC                                          | 50894                                                                          |
| <ul> <li>EntCli</li> <li>svchost.exe</li> <li>svchost.exe</li> <li>svchost.exe</li> <li>svchost.exe</li> <li>svchost.exe</li> <li>svchost.exe</li> <li>svchost.exe</li> <li>svchost.exe</li> <li>svchost.exe</li> </ul> | 1100<br>1024<br>936<br>1536<br>1536<br>1536<br>1536<br>936<br>1220 | Process Properties<br>End Process<br>Close Connection<br>Whois | Ctrl+W                                           | 50895<br>ntp<br>isakmp<br>ssdp<br>ws-discov<br>ws-discov<br>ipsec-msf<br>11mmr |
| svchost.exe                                                                                                    | 1536                                                               | Сору                                                           | Ctrl+C                                           | 53778                                                                          |
| svchost. exe<br>svchost. exe<br>svchost. exe<br>svchost. exe<br>svchost. exe                                                                                                    | 1536<br>1024<br>936<br>1536                                        | UDP<br>UDPV6<br>UDPV6<br>UDPV6<br>UDPV6                        | win7-PC<br>win7-pc<br>win7-pc<br>[0:0:0:0:0:0:0: | 62439<br>62439<br>123<br>500<br>. 1900                                         |
| svchost, exe                                                                                                    | 1536                                                               | UDPV6                                                          | [fe80:0:0:0:d                                    | . 1900                                                                         |

图 3-12 复制进程信息

(10)单击左上角的"保存"按钮或者按 Ctrl+S 组合键可以保存系统当前运行所有进程的状态信息,如图 3-13 所示。

| CPView - Sysinternals: www.sysinternals.com |              |          |               |    |  |  |  |  |  |  |  |
|---------------------------------------------|--------------|----------|---------------|----|--|--|--|--|--|--|--|
| File Options                                | Process View | Help     |               |    |  |  |  |  |  |  |  |
| 🖬 A 🚽 🕅                                     |              |          |               |    |  |  |  |  |  |  |  |
| Process                                     | PID          | Protoco1 | Local Address | L  |  |  |  |  |  |  |  |
| C EntCli                                    | 1100         | UDP      | win7-PC       | 50 |  |  |  |  |  |  |  |
| EntCli                                      | 1100         | UDP      | win7-PC       | 50 |  |  |  |  |  |  |  |
| svchost.exe                                 | 1024         | UDP      | win7-PC       | nt |  |  |  |  |  |  |  |
| svchost.exe                                 | 936          | UDP      | win7-PC       | is |  |  |  |  |  |  |  |
| svchost.exe                                 | 1536         | UDP      | win7-PC       | 55 |  |  |  |  |  |  |  |
| svchost. exe                                | 1536         | UDP      | win7-pc       | 55 |  |  |  |  |  |  |  |
| svchost. exe                                | 1536         | UDP      | win7-PC       | ws |  |  |  |  |  |  |  |
|                                             |              |          |               |    |  |  |  |  |  |  |  |

图 3-13 保存系统当前运行进程状态

(11)保存文件格式为 txt 文本格式,双击打开保存的文本文件,可以看到记录的进程 信息,如图 3-14 所示。

| _ Process - 记事本 | 2     |            |         |         |          |           |         |         |       |     |        |   |
|-----------------|-------|------------|---------|---------|----------|-----------|---------|---------|-------|-----|--------|---|
| 文件(F) 编辑(E)     | 格式(O) | 查看(V) 帮助(F | H)      |         |          |           |         |         |       |     |        |   |
| EntClient.exe   |       | 1100       | UDP     | win7-P0 | C 50894  | *         | *       |         |       |     |        | * |
| EntClient.exe   |       | 1100       | UDP     | win7-P0 | 50895    | *         | *       |         |       |     |        |   |
| svchost.exe     | 1024  | UDP        | win7-PC | ntp     | *        | *         |         |         |       |     |        |   |
| svchost.exe     | 936   | UDP        | win7-PC | isakmp  | *        | *         |         |         |       |     |        |   |
| svchost.exe     | 1536  | UDP        | win7-PC | ssdp    | *        | *         |         |         |       |     |        |   |
| svchost.exe     | 1536  | UDP        | win7-pc | ssdp    | *        | *         |         |         |       |     |        |   |
| svchost.exe     | 1536  | UDP        | win7-PC | ws-dis  | covery   | *         | *       |         |       |     |        |   |
| svchost.exe     | 1536  | UDP        | win7-PC | ws-dis  | covery   | *         | *       |         |       |     |        |   |
| svchost.exe     | 936   | UDP        | win7-PC | ipsec-  | nsft     | *         | *       |         |       |     |        | E |
| svchost.exe     | 1220  | UDP        | win7-PC | 11mnr   | *        | *         |         |         |       | 1   | 42     |   |
| svchost.exe     | 1536  | UDP        | win7-PC | 53778   | *        | *         |         |         |       |     |        |   |
| svchost.exe     | 1536  | UDP        | win7-pc | 62438   | *        | *         |         |         |       |     |        |   |
| svchost.exe     | 1536  | UDP        | win7-PC | 62439   | *        | *         |         |         |       |     |        |   |
| svchost.exe     | 1024  | UDPV6      | win7-pc | 123     | *        | *         |         |         |       |     |        |   |
| svchost.exe     | 936   | UDPV6      | win7-pc | 500     | *        | *         |         |         |       |     |        |   |
| svchost.exe     | 1536  | UDPV6      | [0:0:0: | 0:0:0:0 | :1]      | 1900      | *       | *       |       |     |        |   |
| svchost.exe     | 1536  | UDPV6      | [fe80:0 | :0:0:db | f:609b:e | O6b:celc] | 1900    | *       | *     |     |        |   |
| svchost.exe     | 1536  | UDPV6      | win7-pc | 3702    | *        | *         |         |         |       |     |        |   |
| svchost.exe     | 1536  | UDPV6      | win7-pc | 3702    | *        | *         |         |         |       |     |        |   |
| svchost.exe     | 936   | UDPV6      | win7-pc | 4500    | *        | *         |         |         |       |     |        |   |
| svchost.exe     | 1220  | UDPV6      | win7-pc | 5355    | *        | *         |         |         |       |     |        |   |
| svchost.exe     | 1536  | UDPV6      | win7-pc | 53779   | *        | *         |         |         |       |     |        |   |
| svchost.exe     | 1536  | UDPV6      | [fe80:0 | :0:0:db | f:609b:e | O6b:celc] | 62436   | *       | *     |     |        |   |
| svchost.exe     | 1536  | UDPV6      | L0:0:0: | 0:0:0:0 | :1]      | 62437     | *       | *       |       |     |        |   |
| System 4        | UDP   | win7-pc    | netbios | -ns     | *        | *         |         | 27      | 1,350 | 612 | 30,600 |   |
| System 4        | UDP   | win7-pc    | netbios | -dgm    | *        | *         |         | 4       | 818   | 6   | 1,220  |   |
| svchost.exe     | 752   | UDPV6      | Lie80:0 | :0:0:db | t:609b:e | Ubb:celc] | 546     | *       | *     |     |        |   |
| 360EntClient.e  | xe    | 3892       | TCP     | win7-P0 | 818      | win7-PC   | 0       | LISTENI | NG    |     |        |   |
| lsass.exe       | 520   | TCP        | win7-PC | 49160   | win?-P   | CÓ        | LISTENI | NG      |       |     |        |   |
| isass.exe       | 520   | ICPV6      | winf-pc | 49160   | win?-p   | c v       | LISTENI | NG      |       |     |        |   |
| services.exe    | 508   | ICP        | win7-PC | 49158   | win?-P   | C U       | LISTENI | NG      |       |     |        |   |
| services.exe    | 508   | ICPV6      | win7-pc | 49158   | win7-p   | c U       | LISTENI | NG      |       |     |        | - |
| •               | _     |            | _       | _       | _        | _         | _       | m       | _     | _   |        | • |

图 3-14 保存的进程信息

(12) TCPView 可以按照使用者关注的类型进行排序。例如,按照 State 的状态进行 排序,单击 State 一列即可按照该列状态重新进行排序,如图 3-15 所示。

| CPView - Sysinternals: www.sysinternals.com |                |               |               |               |                 |             |            |              |            |              |            |
|---------------------------------------------|----------------|---------------|---------------|---------------|-----------------|-------------|------------|--------------|------------|--------------|------------|
| File Options                                | Process View   | Help          |               |               |                 |             |            |              |            |              |            |
|                                             |                |               |               |               |                 |             |            |              |            |              |            |
|                                             |                |               |               |               |                 |             |            | _            |            |              |            |
| Process                                     | PID            | Protocol      | Local Address | Local Port    | Remote Address  | Remote Port | State V    | Sent Packets | Sent Bytes | Rovd Packets | Rovd Bytes |
| F [System P                                 | 0              | TCP           | win7-pc       | 51504         | win-o562vcqrqae | http        | TIME_WAIT  |              |            |              |            |
| System P                                    | 0              | TCP           | win7-pc       | 51505         | win-o562vcqrqae | http        | TIME_WAIT  |              |            |              |            |
| System P                                    | 0              | TCP           | win7-pc       | 51506         | win-o562vcqrqae | http        | TIME_WAIT  |              |            |              |            |
| System P                                    | 0              | TCP           | win7-pc       | 51507         | win-o562vcqrqae | http        | TIME_WAIT  |              |            |              |            |
| ESystem P                                   | 0              | TCP           | win7-pc       | 51508         | win-ob62vcqrqae | http        | TIME_WAIT  |              |            |              |            |
| System P                                    | 0              | TCP           | win7-pc       | 51509         | win-o362vcqrqae | http        | TIME_WAIT  |              |            |              |            |
| ISystem P                                   | 0              | TCP           | win/~pc       | 51510         | win-ob62vcqrqae | http        | TINE_WAIT  |              |            |              |            |
| System P                                    | 0              | TCP           | win/~pc       | 51511         | win=ob62vcqrqae | nttp        | TINE_WAIT  |              |            |              |            |
| ISystem P                                   | 0              | TCP           | win7-pc       | 51512         | win=0362vcqrqae | http        | TIME_WAIT  |              |            |              |            |
| I Laysten P                                 | 0              | TCP           | win/-pc       | 51513         | win-ob62vcqrqae | http        | 1106_WA11  |              |            |              |            |
| I Loystem P                                 | 0              | TCP           | win/~pc       | 51519         | win-0362vcqrqae | http        | TIME_WAIT  |              |            |              |            |
| W Loystem P                                 |                | TCP           | win/ pc       | 51515         | win-0562vcqrqae | http        | TIME WATT  |              |            |              |            |
| WT Creater P                                | °              | TCP           | win/-pc       | 51516         | win-0362vcqrqae | http        | TIME_WAIT  |              |            |              |            |
| 09 260En+C14                                | 2002           | TCP           | min7=PC       | 010           | win courrequide | 0           | I TOTENTNO |              |            |              |            |
| 1 lease ave                                 | 520            | TCP           | win7-PC       | 49160         | win7=PC         | õ           | LISTENING  |              |            |              | =          |
| in irarr ave                                | 520            | TOPUS         | win7-no       | 49160         | win7-no         | õ           | LISTENING  |              |            |              |            |
| sarvicas ave                                | 508            | TCP           | win7=BC       | 49158         | win7=BC         | õ           | LISTENING  |              |            |              |            |
| services ere                                | 508            | TCPV6         | win7-ne       | 49158         | win7-nc         | ő           | LISTENING  |              |            |              |            |
| sychost ave                                 | 700            | TCP           | win7-PC       | enmen         | win7-PC         | õ           | LISTENING  |              |            |              |            |
| sychost.exe                                 | 1220           | TCP           | win7-PC       | ms-wbt-server | win7-PC         | õ           | LISTENING  |              |            |              |            |
| sychost.exe                                 | 752            | TCP           | win7-PC       | 49153         | win7-PC         | õ           | LISTENING  |              |            |              |            |
| sychost ere                                 | 936            | TCP           | win7=PC       | 49155         | win7-PC         | ō           | LISTENING  |              |            |              |            |
| sychost.exe                                 | 304            | TCP           | win7-PC       | 49159         | win7-PC         | ō           | LISTENING  |              |            |              |            |
| sychost, exe                                | 700            | TCPV6         | win7-pc       | eomap         | win7-pc         | ō           | LISTENING  |              |            |              |            |
| sychost, exe                                | 1220           | TCPV6         | win7-pc       | ms-wbt-server | win7-pc         | 0           | LISTENING  |              |            |              |            |
| sychost, exe                                | 752            | TCPV6         | win7-pc       | 49153         | win7-pc         | 0           | LISTENING  |              |            |              |            |
| svchost.exe                                 | 936            | TCPV6         | win7-pc       | 49155         | win7-pc         | 0           | LISTENING  |              |            |              |            |
| svchost.exe                                 | 304            | TCPV6         | win7-pc       | 49159         | win7-pc         | 0           | LISTENING  |              |            |              |            |
| System                                      | 4              | TCP           | win7-pc       | netbios-ssn   | win7-PC         | 0           | LISTENING  |              |            |              |            |
| System                                      | 4              | TCP           | win7-PC       | microsoft-ds  | win7-PC         | 0           | LISTENING  |              |            |              |            |
| System                                      | 4              | TCP           | win7-PC       | wad           | win7-PC         | 0           | LISTENING  |              |            |              |            |
| System                                      | 4              | TCPV6         | win7-pc       | microsoft-ds  | win7-pc         | 0           | LISTENING  |              |            |              |            |
| System                                      | 4              | TCPV6         | win7-pc       | wsd           | win7-pc         | 0           | LISTENING  |              |            |              |            |
| wininit.exe                                 | 412            | TCP           | win7-PC       | 49152         | win7-PC         | 0           | LISTENING  |              |            |              |            |
| wininit.exe                                 | 412            | TCPV6         | win7-pc       | 49152         | win7-pc         | 0           | LISTENING  |              |            |              |            |
| ()) EntCli                                  | 1100           | UDP           | win7-PC       | 50894         | *               | *           |            |              |            |              |            |
| EntCli                                      | 1100           | UDP           | win7-PC       | 50895         |                 |             |            |              |            |              |            |
| svcnost.exe                                 | 1024           | UDP           | win/~PC       | ntp           |                 |             |            |              |            |              |            |
| svcnost.exe                                 | 936            | UDP           | win7=PC       | 1sakmp        | :               | *           |            |              |            |              |            |
| svcnost. exe                                | 1330           | UDP           | win/-FC       | ssap          | :               |             |            |              |            |              |            |
| svcnost. exe                                | 1000           | 100           | win/~pc       | aadp          |                 |             |            |              |            |              |            |
| svcnost. exe                                | 1000           | UDP           | wing PG       | ws-ulscovery  | :               | :           |            |              |            |              | -          |
| 4                                           | 1000           | UDP           | win/-PC       | ws-discovery  | -               | •           |            |              |            |              |            |
|                                             |                |               |               | -             |                 |             |            |              |            |              |            |
| Endpoints: 62                               | Established: 0 | Listening: 22 | Time Wait: 14 | Close Wait: 0 |                 |             |            |              |            |              | .4         |

图 3-15 按 State 状态排序

(13)使用 TCPView 可以查看当前终端中运行的进程、端口、协议、状态、收发数据包数量等状态信息,并可以对某个进程复制状态信息,同时可以导出当前运行时的进程运行状态保存为文本文件,以便后续查看,满足实验预期。

## 【实验思考】

(1) 使用 TCPView 如何发现流量异常的进程?

(2) 在 TCPView 中,进程的状态都有哪几种? 分别代表什么含义?

## 3.1.2 Wireshark 网络流量分析实验

## 【实验目的】

掌握 Wireshark 常用过滤命令的使用。

## 【知识点】

IP 过滤,端口过滤,HTTP 模式过滤。

#### 【场景描述】

A 公司安全运维工程师小王在日常巡检中发现某台终端流量异常,为获知该终端异常流量的关联信息,小王需要使用 Wireshark 抓取该终端的通信流量进行分析,请协助小王使用 Wireshark 对该终端的通信流量进行分析。

#### 【实验原理】

Wireshark 是一个网络封包分析软件。网络封包分析软件的功能是撷取网络封包, 并尽可能显示出最为详细的网络封包资料。Wireshark 使用 WinPcap 作为接口,直接与 网卡进行数据报文交换。

## 【实验设备】

主机设备: Windows Server 2003 主机 1 台, Windows 7 主机 1 台。 网络设备: 交换机 1 台。

### 【实验拓扑】

实验拓扑如图 3-16 所示。

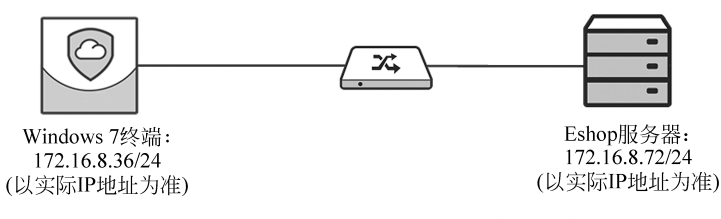

图 3-16 Wireshark 网络流量分析实验拓扑

## 【实验思路】

- (1) 访问 FTP 服务器。
- (2) 访问 Eshop 商城。
- (3) Wireshark IP 筛选数据包。
- (4) Wireshark 端口筛选数据包。
- (5) Wireshark HTTP 模式筛选数据包。

## 【实验步骤】

#### 1. 访问 FTP 服务器

(1) 进入实验对应拓扑,登录 Windows 7 终端,如图 3-17 所示。

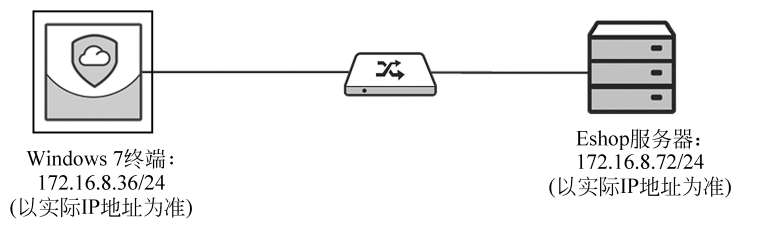

图 3-17 登录 Windows 7 终端

(2)运行浏览器,在地址栏中输入"ftp://172.16.8.72",访问该地址,可见访问 FTP 服务器正常,如图 3-18 所示。

|   | Image: 10 ftp://172.1 | .6.8.72/ 的素引 🗙 🕂                   |           |                  |          |     |   | × |
|---|-----------------------|------------------------------------|-----------|------------------|----------|-----|---|---|
| ( | _) → ሮ ŵ              | (i) ftp://172.16.8.72              |           | 💟                | ☆        | 111 | • | ≡ |
|   |                       |                                    |           |                  |          |     |   | - |
|   |                       |                                    |           |                  |          |     |   |   |
|   |                       |                                    |           |                  |          |     |   |   |
|   | ftp://17              | 2.16.8.72/ 的索引                     |           |                  |          |     |   | = |
|   | 1 回到上                 | —层文件夹                              |           |                  |          |     |   |   |
|   | (all)                 |                                    | <b></b> . | <b>Ma</b> 1/20-1 | Han .    |     |   |   |
|   | るが                    |                                    | 入小        | 修成的              | [[1]]    |     |   |   |
|   | 文件:                   | apachetomcat7setup_veryhuo.com.zip | 9000 KB   | 2018/4/10        | 15:54:00 |     |   | _ |
|   | 文件:                   | AUTOEXEC.BAT                       |           | 2015/12/17       | 0:00:00  |     |   |   |
|   | 文件:                   | CONFIG.SYS                         |           | 2015/12/17       | 0:00:00  |     |   |   |
|   | Do                    | cuments and Settings               |           | 2015/12/17       | 0:00:00  |     |   |   |
|   | 文件:                   | eula.2052.txt                      | 4 KB      | 2008/1/5         | 0:00:00  |     |   |   |
|   | 文件:                   | fmw_12.2.1.3.0_wls.jar             | 819540 KB | 2017/8/22        | 0:00:00  |     |   |   |
|   | ftp                   |                                    |           | 2018/8/27        | 14:03:00 |     |   |   |
|   | 文件:                   | globdata.ini                       | 2 KB      | 2008/1/5         | 0:00:00  |     |   |   |
|   | 138                   | 6                                  |           | 2018/4/10        | 19:11:00 |     |   |   |
|   | 文件:                   | I3861.zip                          | 533737 KB | 2017/8/8         | 0:00:00  |     |   |   |
|   | I. I.                 | th                                 |           | 2018/4/10        | 10.22.00 |     |   | - |

图 3-18 FTP 服务器目录

#### 2. 访问 Eshop 商城

在浏览器中新建新标签页,在地址栏中输入"http://172.24.8.36",访问该地址,可见 网站显示正常,如图 3-19 所示。

|     | Ň             | ftp://       | 172.16.8.72/ 的素引 | ×      | 网           | 奇.NET商城系   | 统v5.5P | ower By 🗙 |         |            |               |               |       |             |          |   | × |
|-----|---------------|--------------|------------------|--------|-------------|------------|--------|-----------|---------|------------|---------------|---------------|-------|-------------|----------|---|---|
| €   | $\rightarrow$ | G            | ŵ                | i      | <b>%</b> 1  | 72.16.8.72 |        |           |         |            |               | 5             | 7 ☆   |             | 111      | 1 | ≡ |
|     |               | ۶            |                  |        | 搜索          | 高级搜索       |        | 会员:       | 密码      | 3:         | 验证:           | 8 <b>7</b> 37 | 登录    | 注册 忘记:      | 谿码       |   |   |
|     |               | 网奇           | ESHOP商旅购。        | )<br>E | <b>4</b> 55 | •          |        |           |         |            |               |               |       |             |          |   |   |
|     |               | www          | v.wqeshop.       | сo     | m           |            |        |           |         |            | 设             | 为首页           | 牧藏夹   | 购物车   简   鬗 | 英        |   |   |
|     | 1             | ř            | 「城首页   商品会       | 计类     | 精           | 品推荐        | 最新商品   | 3   打折    | 育品   热销 | 商品   报价    | ·中心   新闻中/    | i> ∣ ₹        | 9助中小  | ↓ 留言薄       |          |   |   |
| ••• | Ы             |              |                  |        | 1 115       |            |        |           |         |            |               |               |       |             |          | 1 |   |
| ••• | Ľ             | -            | 品牌数码   品牌家       | 电日     | 尚美能         | 目早春新装      | 伴娘礼服   | 3  热销韩装   | 春夏手袋  情 | 目饰品   美肤新品 | 品   眼部护理   祛斑 | 訪晒丨保          | 健饮茶   | 过季秋装        |          | 1 |   |
| ••• |               | . • F        | 51城动态            |        |             | ži         |        |           |         |            |               | 商品            | 6分类 ♭ |             |          | 1 |   |
|     | L             | * 网语         | FEshop 5.5版隆重出炉  |        | 奋           | 品展示        |        | 1 2       | 3 4     | 5 6        | 7 8           | Prido         | 8     | 波女装         |          |   |   |
|     | L             | + 网合         | iEshop 5.5版隆重出炉  |        | 1+5         | ни не 🥠    |        |           |         |            |               |               | 早春新新  | 麦 伴娘礼服      |          | 1 |   |
|     | L             | * MR<br>* 제품 | FEshop 5.5版隆重出炉  |        |             |            |        |           |         |            | : 3           |               | 热销韩   | 麦 时尚冬靴      |          |   |   |
|     |               | + 网营         | FEshop 5.5版隆重出炉  |        |             |            |        |           |         |            |               |               | #     | <b>洋美包</b>  |          |   |   |
|     |               | + 网营         | FEshop 5.5版隆重出炉  |        |             |            |        |           |         |            |               |               | OL新资源 | む 春夏手袋      |          | 1 |   |
|     |               | + 网络         | FEshop 5.5版隆重出炉  |        |             |            |        |           |         |            |               |               | 情侣饰品  | 品 GUESS新款   | <b>b</b> |   |   |

图 3-19 访问网站

## 【实验预期】

- (1) Wireshark 查看指定 IP。
- (2) Wireshark 查看指定端口。
- (3) Wireshark 查看指定 HTTP 数据包。

#### 【实验结果】

#### 1. Wireshark 查看指定 IP

(1) 在终端桌面上,双击 Wireshark 图标快捷方式,运行 Wireshark 程序,如图 3-20 所示。

(2) 在程序首页中,单击"本地连接"链接开始监听该网卡,如 图 3-21 所示。由于本实验终端中只有一块网卡,因此仅能监听该 网卡。如实际终端有多块网卡,请选择对应网卡进行监听。

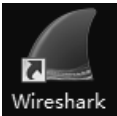

(3) 在表达式栏中输入表达式"ip.src==172.16.8.36",表明 图 3-20 运行 Wireshark 查找源 IP 地址为 172.16.8.36 的数据包,单击"箭头"按钮查询源 程序

IP 数据包,可以筛选出相关的数据包记录。如果没有流量记录筛选出来,可重新刷新浏 览器访问网站的页面,以便产生数据流量,如图 3-22 所示。

| ▲ Wireshark 网络分析器                                                    |         |                   | - • ×            |
|----------------------------------------------------------------------|---------|-------------------|------------------|
| 文件(F) 编辑(E) 视图(V) 跳转(G) 捕获(C) 分析(A) 统计(S) 电话(Y) 7                    | 无线(W) 工 | 具(T) 帮助(H)        |                  |
|                                                                      | . 匪     |                   |                  |
| Apply a display filter … 《Ctrl-/>                                    |         |                   | ▶ 表达式…   +       |
| 欢迎使用 Wireshark<br>捕获<br>…使用这个过速器: □ Knter a capture filter …<br>本地连接 |         | l interfaces show | <b>a</b> *       |
| 学习                                                                   |         |                   |                  |
| 用户指导 Wiki 问题与解答 邮件列表                                                 |         |                   |                  |
| 正在运行 Wireshark2.6.2 (v2.6.2—O—glb3cedbc).接受自动更新。                     |         |                   |                  |
| 2 已准备好加载或捕获                                                          | 无分组     |                   | Profile: Default |

图 3-21 Wireshark 开始页面

| ▲ *本地  | 连接      |       |       |       |       |      |      |       |      |      |      |            |      |       |      |      |     |         |       |       |       |        |       |       | 0    | -    |      | ×  |
|--------|---------|-------|-------|-------|-------|------|------|-------|------|------|------|------------|------|-------|------|------|-----|---------|-------|-------|-------|--------|-------|-------|------|------|------|----|
| 文件(F)  | 编辑      | (E)   | 视图(   | V)    | 跳转    | (G)  | 捕    | 夫(C)  | 分    | 祈(/  | A)   | 统计         | H(S) | E     | 电话   | (Y)  | 形   | 戋(W)    | I     | .具(T) | ) 帮   | 勖助(H   | )     |       |      |      |      |    |
|        | 6       |       | 010   | X     | G     | ٩    | Þ    | •     | ۶.   | Ŷ    | ₽ [  |            |      |       | Ð,   | Q,   | €,  | 1       |       |       |       |        |       |       |      |      |      |    |
| ip. sz | rc== 1' | 72.16 | 8.36  |       |       |      |      |       |      |      |      |            |      |       |      |      |     |         |       |       |       | X      |       | •     | 表词   | ±±   | •    | +  |
| No.    | Т       | ime   |       |       | S     | ourc | e    |       |      |      |      | ]          | Dest | ina   | tion | n    |     |         |       | Prot  | ocol  | Lei    | ngth  | Inf   | 0    |      |      |    |
|        | 30      | .006  | 748   |       | 1     | 72.  | 16.  | 8.36  | 5    |      |      | -          | 172  | .1    | 6.8  | .72  | 2   |         |       | TCP   |       |        | 54    | 491   | 167  | ÷ 2  | 1 [  | FI |
|        | 60      | .008  | 064   |       | 1     | 72.  | 16.  | 8.30  | 5    |      |      | 1          | 172  | .1    | 6.8  | .72  | 2   |         |       | TCP   | •     |        | 54    | 491   | 167  | → 2  | 1 [  | AC |
|        |         |       |       |       |       |      |      |       |      |      |      |            |      |       |      |      |     |         |       |       |       |        |       |       |      |      |      |    |
|        |         |       |       |       |       |      |      |       |      |      |      |            |      |       |      |      |     |         |       |       |       |        |       |       |      |      |      |    |
|        |         |       |       |       |       |      |      |       |      |      |      |            |      |       |      |      |     |         |       |       |       |        |       |       |      |      |      |    |
|        |         |       |       |       |       |      |      |       |      |      |      | _          |      | _     |      |      |     |         |       |       |       |        |       |       |      |      |      | b. |
|        |         |       |       | _     | _     | _    |      |       | _    |      | _    | _          | _    | -     | _    | _    | _   |         |       |       |       |        |       |       |      |      |      | -  |
| ▷ Fran | me 6:   | 54    | byte  | 25 (  | on w  | ire  | : (4 | 32    | bit  | s),  | 54   | b          | yte  | 25    | cap  | tur  | red | (43     | 2 b   | its)  | on    | int    | erf   | ace   | 0    |      |      | A  |
| ▷ Ethe | ernet   | : II. | , Sr  | :: 6  | 92:7  | /b:0 | d:4  | 7:0   | 9:8  | 5 (  | 02:  | 7b         | :0d  | 1:4   | 7:0  | 99:8 | 35) | , Ds    | t:    | 02:c  | 13:7  | 2:39   | ):1b  | :30   | (0   | 2:d  | 3:72 |    |
| ► Tnta | ornot   | - Pro | ntori | 11    | lone  | ion  | 1    | Sn    | · ·  | 173  | 16   | : 2        | 36   |       | Nc+  | -• 1 | 172 | 16      | 87    | 2     | _     | _      | _     |       |      |      | Þ    | È  |
| 6000   | 02 0    | 13 7  | 2 30  | 1h    | 30    | 02   | 7h   | 04    | 17   | a    | 9 80 | : 0        | 8 0  | 10    | 15   | 00   |     |         | . 0.  | 5.0   | 2     | . E .  |       |       |      |      |      | ۲  |
| 0010   | 02 0    | 28 0  | 1 61  | 40    | 00    | 80   | 06   | 00    | 90   | a    | 10   | , 0<br>1 0 | 8 2  | 24    | ac   | 10   |     | .(.a    | ດ     | 1.1   |       | ¢      |       |       |      |      |      |    |
| 0020   | 08 4    | 18 ci | 9 0f  | 00    | 15    | dc   | 94   | 4d    | 66   | fo   | 61   | - 9        | 0 f  | F1    | 50   | 10   |     | .н      | e<br> | . M-  | F·o·  | .́р.   |       |       |      |      |      |    |
| 0030   | 00 1    | Fe 6  | B a7  | 00    | 00    |      |      |       | 50   |      |      |            |      | -     | - 0  |      |     | · · h · |       |       |       |        |       |       |      |      |      |    |
|        |         |       |       |       |       |      |      |       |      |      |      |            |      |       |      |      |     |         |       |       |       |        |       |       |      |      |      |    |
| 0 2    | wire    | shark | 4770  | 74C3- | -DAOC | -452 | A-4. | •3_20 | )180 | 3271 | 5091 | 0_a        | 0362 | 24. 1 | peap | ng   | 分组  | : 7     | ·Ε    | 显示    | : 2 ( | (28.61 | 0   1 | Profi | ile: | Defa | wlt  |    |

图 3-22 筛选源 IP 数据包

(4) 在表达式栏中输入表达式"ip.dst = = 172.16.8.72",表明查找目的 IP 地址为 172.16.8.72 的数据包,单击"箭头"按钮查询目的 IP 数据包。如无流量记录,可刷新浏览 器页面,以便产生数据流量,如图 3-23 所示。

| 4 *本地 | 连接            |          |         |                  |        |       |       |       |         |           |       |       |       |       |          |                        |          | •     | ×    |
|-------|---------------|----------|---------|------------------|--------|-------|-------|-------|---------|-----------|-------|-------|-------|-------|----------|------------------------|----------|-------|------|
| 文件(F) | 编辑(E) 社       | 见图(V)    | 跳转((    | G) 捕藜            | 尧(C)   | 分析    | (A)   | 统     | +(S)    | 电话        | (Y)   | 无线(   | W) ]  | [具(T) | 帮助       | 助(H)                   |          |       |      |
|       |               | (10) X   | G       | ې 🗇              | •      | Ŷ     | ₽     |       |         | ⊕ <b></b> |       | Q. 🎹  |       |       |          |                        |          |       |      |
| ip. d | st== 172.16.8 | 3. 72    |         |                  |        |       |       |       |         |           |       |       |       |       |          | $\times$ $\rightarrow$ | 💌 表      | 达式…   | +    |
| No.   | Time          |          | So      | nce              |        |       |       |       | Destir  | atio      | n     |       |       | Prote | ocol     | Length                 | Info     |       |      |
|       | 3 0.006       | 748      | 17      | 2.16.            | 8.36   |       |       |       | 172.3   | 16.8      | .72   |       |       | TCP   |          | 54                     | 49167    | → 21  | [FI  |
| L     | 6 0.008       | 964      | 17      | 2.16.            | 8.36   |       |       |       | 172.3   | 16.8      | .72   |       |       | TCP   |          | 54                     | 49167    | → 21  | [AC  |
|       |               |          |         |                  |        |       |       |       |         |           |       |       |       |       |          |                        |          |       |      |
| •     |               |          |         |                  | m      |       |       |       |         |           |       |       |       |       |          |                        |          |       | Þ    |
| ▶ Fra | me 3: 54      | bytes    | on wi   | re (4            | 32 b:  | its)  | , 5   | 54 b  | ytes    | cap       | otur  | ed (4 | 432 b | its)  | on       | interf                 | ace 0    |       |      |
| ▶ Eth | ernet II,     | Src:     | 02:7b   | .0d:4            | 7:09   | :85   | (02   | 2:7b  | :0d:    | 47:6      | 9:8   | 5), I | Dst:  | 02:d  | 3:72     | :39:1b                 | :30 (0   | 2:d3: | 72:3 |
| ▷ Int | ernet Pro     | tocol    | Versi   | on 4,            | Src    | : 17  | 2.1   | 6.8   | .36,    | Dst       | :: 1  | 72.1  | 6.8.7 | 2     |          |                        |          |       |      |
| ⊳ Tra | nsmission     | Contr    | rol Pr  | rotoco           | 1, S   | rc P  | ort   | :: 4  | 9167    | , D⊴      | st P  | ort:  | 21,   | Seq:  | 1,       | Ack: 1                 | , Len:   | 0     |      |
|       |               |          |         |                  |        |       |       |       |         |           |       |       |       |       |          |                        |          |       |      |
| •     |               |          |         |                  |        | _     | _     |       |         |           |       |       |       |       |          |                        |          |       | 4    |
| 0000  | 02 d3 72      | 39 1b    | o 30 6  | 92 7b            | 0d /   | 47 6  | 9 8   | 35 0  | 8 00    | 45        | 00    |       | r9.0  | { · G |          | Ε·                     |          |       |      |
| 0010  | 00 28 01      | 60 40    | 00 8    | 30 06            | 00     | 00 a  | ac 1  | LØ 0  | 8 24    | ac        | 10    | · (   | ·`@·· |       | · · · \$ |                        |          |       |      |
| 0020  | 08 48 c0      | 0f 00    | ð 15 d  | lc 94            | 4d     | 65 f  | Fc 6  | 5f 9  | 0 f0    | 50        | 11    | ۰H    |       | · Me  | · o · ·  | P۰                     |          |       |      |
| 0030  | 00 fe 68      | a7 00    | 00 0    |                  |        |       |       |       |         |           |       |       | h···  |       |          |                        |          |       |      |
| 07    | wireshark_    | 4770F4C3 | 3-DAOC- | 452 <b>A-A</b> - | ·3_201 | 80821 | 71509 | 910_a | .03624. | pcap      | ng  : | 分组:   | 90 ·  | 已显示   | : 2 (    | 2.2%)  :               | Profile: | Defau | Lt   |

图 3-23 筛选目的 IP 数据包

#### 2. Wireshark 查看指定端口

(1) 在表达式栏中输入表达式"tcp.port==21",表明查找数据包流经端口为 21 的 TCP 数据包,单击"箭头"按钮查询流经端口 21 的数据包。如无流量记录,可刷新浏览器 访问 FTP 网站页面,以便产生数据流量,如图 3-24 所示。

| 4本地   | 连接            |                        |                 |                |                 |                      |
|-------|---------------|------------------------|-----------------|----------------|-----------------|----------------------|
| 文件(F) | 编辑(E) 视图      | 图(V) 跳转(G) 捕获(         | C) 分析(A) 统计(S   | ;) 电话(Y) 无线(V  | V) 工具(T) 帮助     | (H)                  |
|       | 601           | 1 🕱 🖸 🤇 🗢 🕫            | > 🕾 T 🕹 🗖 🖡     |                |                 |                      |
| tep.; | port==21      |                        |                 |                |                 | 🛛 🔜 🔹 表达式… 🛛 🕇       |
| No.   | Time          | Source                 | Des             | tination:      | Protocol        | Length Info          |
|       | 3 0.00674     | 8 172.16.8             | .36 17          | 2.16.8.72      | TCP             | 54 49167 → 21 [FI    |
|       | 4 0.00799     | 9 172.16.8             | .72 17          | 2.16.8.36      | TCP             | 60 21 → 49167 [AC    |
|       | 5 0.00800     | 8 172.16.8             | .72 17          | 2.16.8.36      | TCP             | 60 21 → 49167 [FI    |
| L     | 6 0.00806     | 4 172.16.8             | .36 17          | 2.16.8.72      | TCP             | 54 49167 → 21 [AC    |
|       |               |                        |                 |                |                 |                      |
| •     |               |                        |                 |                |                 | •                    |
| D Ena | ma 3 · 5/1 hv | tes on wire (13        | 2 hits) 51 hvt  | es cantured (/ | 132 hits) on i  | nterface 0           |
| ⊳ Fth | ernet II S    | rc · 02 · 7b · 0d · 47 | ·09·85 (02·7b·0 | d·47·09·85) [  | )st· 02·d3·72·  | 39·1h·30 (02·d3·72·3 |
| ▶ Int | ernet Proto   | col Version 4.         | Src: 172.16.8.3 | 6. Dst: 172.16 | 5.8.72          | 55110150 (021051721  |
| ▶ Tra | nsmission C   | ontrol Protocol        | , Src Port: 491 | .67, Dst Port: | 21, Seq: 1, A   | ck: 1, Len: 0        |
|       |               |                        |                 | ,              | , , ,           | ,                    |
| •     |               |                        | III             |                |                 | •                    |
| 0000  | 02 d3 72 3    | 9 1b 30 02 7b          | 0d 47 09 85 08  | 00 45 00 ···   | •9•0•{ •G•••E   | •                    |
| 0010  | 00 28 01 6    | 0 40 00 80 06          | 00 00 ac 10 08  | 24 ac 10 ·(·   | `@··· ···\$·    |                      |
| 0020  | 08 48 c0 0    | f 00 15 dc 94          | 4d 65 fc 6f 90  | f0 50 11 ·H·   | ····· Me·o··P   | -                    |
| 0030  | 00 fe 68 a    | 7 00 00                |                 | · · ł          | 1 · · ·         |                      |
|       |               |                        |                 |                |                 |                      |
| 07    | Internet Prot | tocol Version 4 (ip),  | 20 bytes        | 分组: 17         | 16 ・ 已显示: 4 (2. | 3%) Profile: Default |

图 3-24 筛选流经端口 21 的数据包

(2) 在表达式栏中输入表达式"tcp.port==80",表明查找数据包流经端口为80的 TCP数据包,单击"箭头"按钮查询流经端口80的数据包。如无流量记录,可刷新浏览器 访问网站的页面,以便产生数据流量,如图3-25所示。

| 6        | 本地     | 连接         |             |      |      |       |       |      |       |       |      |              |      |         |      |       |      |       |       |       |           |         | -        |       | •     | ×    |
|----------|--------|------------|-------------|------|------|-------|-------|------|-------|-------|------|--------------|------|---------|------|-------|------|-------|-------|-------|-----------|---------|----------|-------|-------|------|
| 文        | 4(F)   | 编辑         | 异(E)        | 利    | 图()图 | V)    | 跳转    | (G)  | 捕     | 夫(C)  | 分    | 折(A)         | ) \$ | 充计(     | S)   | 电话    | (Y)  | 无线(V  | V) I  | .具(T) | 帮         | 助(H)    |          |       |       |      |
|          |        | <u>a</u> ( |             |      | 015  | X     | G     | ٩    | Ð     | •     | 27   | 1            | 1    |         |      | Ð,    | Q, ( | Q. 🎹  |       |       |           |         |          |       |       |      |
|          | tcp. p | ort=       | 80          |      |      |       |       |      |       |       |      |              |      |         |      |       |      |       |       |       |           | X       | •        | 表达    | £     | +    |
| No.      |        |            | <b>Fime</b> |      |      |       | S     | ourc | e     |       |      |              |      | De      | stin | ation | a    |       |       | Prot  | ocol      | Length  | Inf      | ,     |       | •    |
|          | 4      | 157        | 290         | .05  | 183  | 1     | 1     | .72. | 16.   | 8.36  |      |              |      | 17      | 2.1  | 6.8   | .72  |       |       | HTT   | Р         | 536     | GE1      | /in   | nage  | . a  |
|          | 4      | 158        | 290         | .05  | 367  | 5     | 1     | 72.  | 16.   | 8.72  |      |              |      | 17      | 2.1  | 6.8   | .36  |       |       | ТСР   |           | 1514    | 1 80     | → 49  | 9177  | [    |
|          | 4      | 159        | 290         | .05  | 368  | 31    | 1     | 72.  | 16.   | 8.72  | 1    |              |      | 17      | 2.1  | 6.8   | .36  |       |       | HTT   | Р         | 281     | L HTT    | P/1.  | 1 20  | 96   |
|          | 4      | 60         | 290         | .05  | 371  | .6    | 1     | 72.  | 16.   | 8.36  | ,    |              |      | 17      | 2.1  | 6.8   | .72  |       |       | ТСР   |           | 54      | 491      | .77 - | 80    | []   |
|          | 4      | 162 :      | 290         | .26  | 847  | 2     | 1     | .72. | 16.   | 8.72  |      |              |      | 17      | 2.1  | .6.8  | .36  |       |       | TCP   |           | 66      | 9 [TC    | P Du  | ıp A( | CK   |
| 4        | _      |            | _           | _    | _    | _     | _     | _    |       | _     | _    | _            | _    |         | _    | _     | _    |       |       |       |           |         |          |       |       |      |
|          | -      | 2          | 07          | ~    |      |       |       |      |       | (50)  |      |              |      |         |      | _     |      |       | (520  |       | `         | · .     | <i>c</i> | 0     |       |      |
|          | Fran   | ie z       | 97:<br>- T  | - 60 | o Dy | /tes  | s or  | 1 W3 | lre   | (528  | 5 0: | ιτs,<br>- // | ), ( | 56 E    | ογτε | 25 0  | арт  | urea  | (528  | D10   | (S) C     | on 1nte | erta     | ce Ø  |       | 72.7 |
|          | Ethe   | erne       | t 1         | 1,   | Sro  |       | 92:J  | ·D:6 | a:4   | /:0   | 1:8: | 5 (E         | 02:  | /b:6    | 0a:4 | 17:6  | 19:8 | 5), U | st: 0 | 02:a  | 3:72      | 2:39:10 | 0:30     | (02   | : a3: | /2:: |
|          | Inte   | erne       | τΡ          | rot  | 2000 | DT /  | /ers  | 510r | ,4 ۱  | Sro   |      | L/2.         | .16  | . 8 . : | 56,  | UST   |      | /2.16 | .8.7  | 2     | 0         | 1       |          | -     | -     | -    |
|          | Iran   | 15M1       | 551         | .on  | Cor  | itro  | DT F  | rot  | :000  | 1, 1  | brc  | POI          | rt:  | 491     | L//, | , Ds  | τΡ   | ort:  | 80, 3 | Seq:  | 0,        | Len: 0  | 2        |       |       |      |
|          |        |            |             |      |      |       |       |      |       |       |      |              |      |         |      |       |      |       |       |       |           |         | _        |       |       | •    |
| <u> </u> |        |            |             | _    |      |       |       |      |       |       |      |              |      |         |      |       |      |       |       |       |           | -       | _        |       |       | ,    |
| 00       | 00     | 02         | d3          | 72   | 39   | 1b    | 30    | 02   | 7b    | 0d    | 47   | 09           | 85   | 08      | 00   | 45    | 00   | · · r | 9.0.  | { · G | i · · · · | ·E·     |          |       |       |      |
| 00       | 10     | 00         | 34          | -01  | 10   | 40    | 00    | 80   | 60    | 00    | 1-   | ac           | 10   | 80      | 24   | ac    | 10   | - 4 - | - d@  |       | · · · ¥   | 5       |          |       |       |      |
| 00       | 20     | 20         | 48          | 60   | 19   | 00    | 50    | 40   | †a    | 0e    | 10   | 00           | 00   | 00      | 00   | 80    | 02   | • H • | ···P@ |       |           |         |          |       |       |      |
| 00       | 40     | 20<br>04   | 02          | 00   | 00   | 00    | 00    | υZ   | 04    | 05    | υ4   | 91           | 05   | 05      | 00   | 01    | 01   | • • • |       |       |           |         |          |       |       |      |
| 0        | 2      | Int        | erne        | t Pr | oto  | :ol \ | /ersi | on 4 | l (ip | ), 20 | byt  | es           |      |         |      |       | 分组   | : 481 | · 已显  | 示: 2  | 248 (5    | 51.6%)  | Profi    | le: D | efaul | .t   |

图 3-25 筛选流经端口 80 的数据包

#### 3. Wireshark 查看指定 HTTP 数据包

(1) 在表达式栏中输入表达式"http.request.method = = "GET"(英文符号)",表明 查找 HTTP 请求包中 GET 方法类型的数据包,单击"箭头"按钮查询 GET 数据包,如 图 3-26 所示。

| *本   | 地连接        |        |       |      |      |      |        |      |      |      |      |       |      |       |      |       |         |        |              |       |          | _     | -        | ×     | 2 |
|------|------------|--------|-------|------|------|------|--------|------|------|------|------|-------|------|-------|------|-------|---------|--------|--------------|-------|----------|-------|----------|-------|---|
| 文件(F | ) 编辑(      | E) 1   | 观图(\  | 0    | 跳转   | (G)  | 捕药     | €(C) | 分    | 析(A) | ) \$ | 充计(   | S)   | 电话    | (Y)  | 无线    | 戋(W)    | I      | <b>Į</b> (T) | 帮助    | b(H)     |       |          |       |   |
|      |            |        | 010   | X    | G    | ٩    | ¢      | ⇒ 9  | 27   | 1    | Ŀ    |       |      | Ð,    | Q,   | Q. 1  |         |        |              |       |          |       |          |       |   |
| htt  | p. request | t. met | hod== | "GET | "    |      |        |      |      |      |      |       |      |       |      |       |         |        |              |       | $\times$ | •     | 表达式…     | •   • | ۲ |
| No.  | Ti         | me     |       |      | S    | ourc | 6      |      |      |      |      | De    | stin | ati o | n    |       |         | 1      | rotoc        | :01   | Length   | Info  |          |       | * |
|      | 210 28     | 3.8    | 7948  | 2    | 1    | 72.  | 16.8   | 3.36 | 5    |      |      | 17    | 72.1 | 6.8   | 3.72 | 2     |         | ł      | HTTP         |       | 580      | GET   | / HTT    | P/1   | 1 |
| +    | 323 28     | 9.5    | 0807  | 6    | 1    | 72.  | 16.8   | 3.36 | 5    |      |      | 17    | 72.1 | 6.8   | 3.72 | 2     |         | ł      | ITTP         |       | 650      | GET   | /Temp    | olat  |   |
|      | 325 28     | 9.5    | 1608  | 8    | 1    | 72.  | 16.8   | 3.36 | 5    |      |      | 17    | 72.1 | 6.8   | 3.72 | 2     |         | ł      | HTTP         |       | 628      | GET   | /imag    | ges/  |   |
|      | 328 28     | 9.5    | 5573  | 8    | 1    | 72.  | 16.8   | 3.36 | 5    |      |      | 17    | 72.1 | 6.8   | 3.72 | 2     |         | ł      | HTTP         |       | 671      | GET   | /Temp    | lat   |   |
|      | 330 28     | 9.5    | 6299  | 4    | 1    | 72.  | 16.8   | 3.36 | 5    |      |      | 17    | 72.1 | 6.8   | 3.72 | 2     |         | ł      | ITTP         |       | 619      | GET   | /pic/    | log   |   |
|      | 222.28     | 0 5    | 2222  | a    | 1    | 72   | 16 5   | 2 26 | :    |      |      | 17    | 70 1 | 6 9   | 2 72 | 2     |         |        | ITTD         |       | 634      | CET   | /iman    | ine l | Ŧ |
| -    |            |        |       |      |      |      |        |      |      |      |      |       |      |       |      |       |         |        |              |       |          |       |          |       | _ |
|      | [Strea     | m ir   | ndex  | : 1  | ]    |      |        |      |      |      |      |       |      |       |      |       |         |        |              |       |          |       |          |       | ٠ |
|      | [TCP S     | egme   | ent   | Len  | : 5  | 26]  |        |      |      |      |      |       |      |       |      |       |         |        |              |       |          |       |          |       |   |
|      | Sequen     | ce r   | numb  | er:  | 1    |      | (rel   | ati  | ve   | seq  | uen  | ice   | num  | ber   | )    |       |         |        |              |       |          |       |          |       | 1 |
|      | [Next      | sequ   | ienc  | e n  | umb  | er:  | 527    | 1    | (r   | ela  | tiv  | re s  | equ  | enc   | e n  | numb  | er)]    |        |              |       |          |       |          |       | 1 |
|      | Acknow     | ledg   | gmen  | t n  | umb  | er:  | 1      | (    | rel  | ati  | ve   | ack   | nu   | mbe   | r)   |       |         |        |              |       |          |       |          |       | Ŧ |
| ٠    |            |        |       |      |      |      |        |      |      |      |      |       |      |       |      |       |         |        |              |       |          |       |          | •     |   |
| 0000 | 02 d       | 3 72   | 39    | 1b   | 30   | 02   | 7b     | 0d   | 47   | 09   | 85   | 08    | 00   | 45    | 00   |       | ••r9    | ·0·{   | ٠G٠          |       | Ε·       |       |          | _     | * |
| 0010 | 02 36      | 5 01   | 66    | 40   | 00   | 80   | 06     | 00   | 00   | ac   | 10   | 08    | 24   | ac    | 10   |       | - 6 - f | @···   |              | · ·\$ |          |       |          | 0     | 1 |
| 0020 | 08 48      | 8 с0   | 19    | 00   | 50   | 40   | fa     | 0e   | 1f   | 74   | 17   | ce    | f3   | 50    | 18   |       | ٠H٠٠    | · P@ · | ٠·t          |       | р.       |       |          |       |   |
| 0030 | 01 00      | 0 6a   | b5    | 00   | 00   | 47   | 45     | 54   | 20   | 2f   | 20   | 48    | 54   | 54    | 50   |       | ٠·j·    | · · GE | Т/           | HT    | TP       |       |          |       |   |
| 0040 | 2f 31      | 1 2e   | 31    | 0d   | 0a   | 48   | 6f     | 73   | 74   | 3a   | 20   | 31    | 37   | 32    | 2e   | /     | /1.1    | · · Ho | st:          | 17    | 2.       |       |          |       | Ŧ |
| 0 7  | wires      | hark_  | 4770F | 4C3- | DACC | -452 | A•••20 | 1808 | 2715 | 0910 | _a03 | 3624. | pcap | ng    | 分组   | 1: 26 | 10 ·    | 已显     | 示: 1         | 28 (4 | 1. 9%)   | Profi | le: Defa | ult   |   |

图 3-26 筛选 GET 数据包

(2) 在浏览器中访问 172.16.8.72 网站,在网站首页导航栏中,单击"留言簿"链接,在 "内容"处输入"test",Email 处输入"test@qianxin.com","名字"处输入"test",然后单击 "提交"按钮,以便产生 POST 类型数据包,如图 3-27 所示。

| Į. | ] ftp://                                    | 172.16.8.72/ 的素引 | ×       | 留言薄 - 网      | 奇.NET商城系统        | w5.5P 🗙 | +                |         |           |         |                   |             |             |   | ×         |
|----|---------------------------------------------|------------------|---------|--------------|------------------|---------|------------------|---------|-----------|---------|-------------------|-------------|-------------|---|-----------|
| ✐→ | e G                                         | ۵                | i 🔏     | 172.16.8.    | 72/Guest.asp:    | х       |                  |         |           | •••     | ▼ ₹               | 7           | lii\        |   | ≡         |
|    | P                                           |                  | 搜       | 素高级          | 叟素               | 会员:     | 密码               | i :     | 验证:       | 8       | 51 📲              | 录 注册 忘词     | 密码          |   | · · · · · |
|    | 网奇                                          | ESHOP商城购         | 均系统     | 5.5          |                  |         |                  |         |           |         |                   |             |             |   |           |
|    | WW                                          | w.wqeshop        | .com    |              |                  |         |                  |         |           | 设为首了    | □   收藏共           | 购物车   简   9 | <b>髌│</b> 英 |   |           |
|    | Ā                                           | 商城首页   商品        | 分类      | 精品推荐         | 最新商品             | 打折i     | 商品 │ 热销ī         | 商品   报( | いましん   新闻 | 闻中心     | 帮助中               | 心   留言薄     |             |   |           |
|    |                                             |                  |         |              |                  |         |                  |         |           |         |                   |             |             |   |           |
|    |                                             | 品牌数码   品牌家       | 『甩   时尚 | 美食 早春        | 所装   伴娘礼服        | 热销韩装    | 春夏手袋  情(         | 当饰品 美肤  | 新品 眼部护埋   | 祛斑防晒    | 保健饮3              | ₭   过季秋装    |             |   |           |
|    | 您的位置                                        | 置:商城首页 >> 留言酒    | 薄       |              |                  |         |                  |         |           |         |                   |             |             |   |           |
|    | 0 A                                         | 商品分类             |         | ● 留言!        | 節                |         |                  |         |           |         |                   |             |             |   |           |
|    | ⇒品牌                                         | 女装               |         |              |                  | 留言      | 内容               |         |           |         |                   |             |             | 1 |           |
|    | 今年<br>라운                                    | ■春新装<br>≤娘礼服     |         |              | 留言者:田野           | 200     | 8-12-15 10:10:20 | )       |           |         |                   |             | ~           |   |           |
|    | ⇒煮                                          | 》销韩装<br>+**夕教    |         |              |                  | 店主      | 回复:              |         |           |         |                   |             |             |   |           |
|    | ⇒花样                                         | 美包               |         | [1]          |                  |         |                  | 当前页1    | ,共1页 当前留言 | 前为1-1,4 | <del>、</del> 1个留言 |             | Go          |   |           |
|    |                                             | 山新姿态<br>i夏手袋     |         |              | test             |         |                  |         |           |         |                   |             |             |   |           |
|    | ⇒¶                                          | 皆旧饰品<br>iUESS新款包 |         | 内容:          |                  |         |                  |         |           |         |                   |             |             |   |           |
|    | ⇒美容                                         | 化妆               |         |              |                  |         |                  | 4       |           |         |                   |             |             |   |           |
|    | ->∎                                         | 部护理              |         | Email:<br>タシ | test@quanxin.com | * ☑ 隐   | 蔵邮件地址            |         |           |         |                   |             |             |   |           |
|    | <ul> <li>⇒</li> <li>⇒</li> <li>り</li> </ul> | 5斑防晒<br>5敏感      |         | -47-         | cube             | JEA     |                  |         |           |         |                   |             |             |   |           |
|    | ⇒品牌                                         | 数码<br> 星         |         |              |                  |         |                  |         |           |         |                   |             |             |   |           |
|    | ¢∦                                          | <br>詩基亚          |         |              |                  |         |                  |         |           |         |                   |             |             |   | •••••     |

图 3-27 在网站提交数据

(3) 返回 Wireshark 程序中,在表达式栏中输入表达式"http.request.method = = "POST"(英文符号)",表明查询 HTTP 请求包中 POST 类型数据包,单击"箭头"按钮查询 POST 数据包,如图 3-28 所示。

| 🙍 *本地 | 连接       |         |        |      |      |       |        |       |      |      |      |      |      |           |      |     |      |       |      |      |      |      |       | -     |              | 23   |
|-------|----------|---------|--------|------|------|-------|--------|-------|------|------|------|------|------|-----------|------|-----|------|-------|------|------|------|------|-------|-------|--------------|------|
| 文件(F) | 编辑(      | E) 衫    | V)图(V  | /)   | 跳转   | (G)   | 捕药     | ₹(C)  | 分    | 折(A) | ) #  | 充计(  | S)   | 电话        | (Y)  | 无   | 毵(W  | ) 工   | 具(T) | 帮    | )助(F | 1)   |       |       |              |      |
|       | 6        |         | 010    | X    | G    | ٩     | ¢      | ⇒ 9   | 2 7  | 1    | 2 3  |      |      | € <b></b> | Q,   | Ξ,  | 壐    |       |      |      |      |      |       |       |              |      |
| http. | . reques | t. metł | 10 d== | "POS | Τ"   |       |        |       |      |      |      |      |      |           |      |     |      |       |      |      | ×    | <    | •     | 表达    | <del>त</del> | +    |
| No.   | Ti       | me      |        |      | S    | ource | 9      |       |      |      |      | De   | stin | ation     | n    |     |      |       | Prot | ocol | Le   | ngth | Info  | )     |              |      |
| 2     | 689 98   | 31.19   | 355    | 1    | 1    | 72.   | 16.8   | 3.36  |      |      |      | 17   | 2.1  | 6.8       | .72  | 2   |      |       | HTTI | Р    |      | 734  | POS   | T /F  | Revi         | ew.a |
|       |          |         |        |      |      |       |        |       |      |      |      |      |      |           |      |     |      |       |      |      |      |      |       |       |              |      |
|       |          |         |        |      |      |       |        |       |      |      |      |      |      |           |      |     |      |       |      |      |      |      |       |       |              |      |
|       |          |         |        |      |      |       |        |       |      |      |      |      |      |           |      |     |      |       |      |      |      |      |       |       |              |      |
|       |          |         |        |      |      |       |        |       |      |      |      |      |      |           |      |     |      |       |      |      |      |      |       |       |              |      |
| •     |          |         | _      |      | _    |       |        |       |      |      |      |      | _    |           | _    | _   |      |       |      |      |      |      |       |       |              | •    |
| ▷ Fra | me 26    | 39: 7   | 734    | byt  | es   | on    | wir    | e (5  | 5872 | 2 b: | its  | ), 1 | 734  | byt       | es   | са  | ptur | red ( | 587  | 2 b  | its  | ) on | int   | terf  | ace          | 0 ^  |
| ▷ Eth | ernet    | II,     | Src    | : 0  | 2:7  | b:0   | d:4    | 7:09  | 9:85 | 5 (6 | 92:1 | 7b:( | 9d:4 | 17:0      | 99:8 | 85) | , Ds | st: 0 | )2:d | 3:7  | 2:3  | 9:1b | :30   | (02   | :d3:         | 7:   |
| ▷ Int | ernet    | Prot    | toco   | ol V | ers  | ion   | 4,     | Sro   | :: 1 | 172  | .16  | .8.3 | 36,  | Dst       | :: 1 | 172 | .16. | 8.72  | 2    |      |      |      |       |       |              |      |
| ⊳ Tra | nsmis    | sion    | Con    | itro | )1 P | rot   | осо    | 1, 9  | Src  | Por  | ٠t:  | 493  | 192, | Ds        | st F | Por | t: 8 | 30, 5 | eq:  | 20   | 57,  | Ack  | : 28  | 3966  | , Le         | n:   |
| ⊿ Hyp | ertex    | t Tra   | ansf   | er   | Pro  | toc   | ol     |       |      |      |      |      |      |           |      |     |      |       |      |      |      |      |       |       |              |      |
| •     |          |         |        |      |      |       | 11     |       |      |      |      |      |      |           |      |     |      |       |      |      |      |      |       |       |              | •    |
| 0070  | 0a 5     | 5 73    | 65     | 72   | 2d   | 41    | 67     | 65    | 6e   | 74   | 3a   | 20   | 4d   | 6f        | 7a   |     | ۰Use | er-Ap | g en | t:   | Moz  |      |       |       |              |      |
| 0080  | 69 6     | c 6c    | 61     | 2f   | 35   | 2e    | 30     | 20    | 28   | 57   | 69   | 6e   | 64   | 6f        | 77   |     | illa | a/5.0 | ) (  | Win  | dow  |      |       |       |              |      |
| 0090  | 73 2     | ð 4e    | 54     | 20   | 36   | 2e    | 31     | 3b    | 20   | 72   | 76   | 3a   | 36   | 31        | 2e   |     | s Nī | F 6.1 | ι;   | rv:  | 61.  |      |       |       |              |      |
| 00a0  | 30 2     | 9 20    | 47     | 65   | 63   | 6b    | 6f     | 2f    | 32   | 30   | 31   | 30   | 30   | 31        | 30   |     | 0) ( | Gecko | ) /2 | 010  | 010  |      |       |       |              |      |
| 00b0  | 31 2     | ð 46    | 69     | 72   | 65   | 66    | 6f     | 78    | 2f   | 36   | 31   | 2e   | 30   | 0d        | 0a   |     | 1 F: | irefo | ) x/ | 61.  | Ø. · |      |       |       |              | -    |
| 07    | HTTP     | User-J  | Agent  | hea  | der  | (htt  | p. use | er_ag | ent) | , 79 | byt  | es   |      |           | 分    | 组:  | 2962 | ·Ε    | 显示   | : 1  | (0.0 | %)   | Profi | le: I | efaul        | t ai |

图 3-28 筛选 POST 数据包

(4) Wireshark 可以对当前终端的网络流量进行抓取,并对抓取到的数据包,根据条件进行筛选过滤,获得关注的数据包,并可查看数据包中的数据内容,满足实验预期。

## 【实验思考】

(1) 如何使用 Wireshark 查看 ICMP 包?

(2) 怎样查看一条相关联的数据流信息?

3.2 操作系统

#### 3.2.1 终端安全管理系统问题排查——Autoruns 使用实验

### 【实验目的】

掌握终端安全管理系统问题排查工具 Autoruns 的使用方法。

【知识点】

Autoruns。

#### 【场景描述】

A 公司的安全运维工程师小王巡检时怀疑公司某台终端运行有问题,在终端查找问题时,因为系统内置的 msconfig 工具不能完全显示所有自启动项,所以小王使用 Autoruns 工具进行启动项的查看。请协助小王使用 Autoruns 进行检查。

#### 【实验原理】

操作系统的自启动服务或程序是因为某些应用程序正常运行是有前提的,必须在操 作系统引导过程中初始化相关联的服务,应用程序才能正常运行。而某些恶意代码也会 将自身的攻击程序或服务设置在操作系统自启动阶段,以获取系统的某些权限或免疫安 全防护措施。

Autoruns 是 Systemals Suite(故障诊断工具套装)的一部分。它能够显示在 Windows 启动或登录时自动运行的程序,并且允许用户有选择地禁用或删除它们,例如, 那些在"启动"文件夹和注册表相关键中的程序。此外,Autoruns 还可以修改包括 Windows 资源管理器的 Shell 扩展(如右键弹出菜单)、IE 浏览器插件(如工具栏扩展)、 系统服务和设备驱动程序、计划任务等多种不同的自启动程序。

#### 【实验设备】

主机设备: Windows Server 2008 R2 主机 1 台, Windows 7 主机 1 台。 网络设备: 交换机 1 台。

## 【实验拓扑】

实验拓扑如图 3-29 所示。

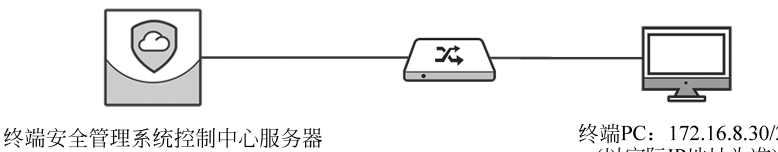

图 3-29 Autoruns 使用实验拓扑

172.16.8.36/24 (以实际IP地址为准) 终端PC: 172.16.8.30/24 (以实际IP地址为准)

#### 【实验思路】

使用 Autoruns 查看并管理启动项。

#### 【实验步骤】

(1) 进入实验对应拓扑,使用 Administrator 账户,输入密码 123456,登录右侧的终 端 PC,如图 3-30 所示。

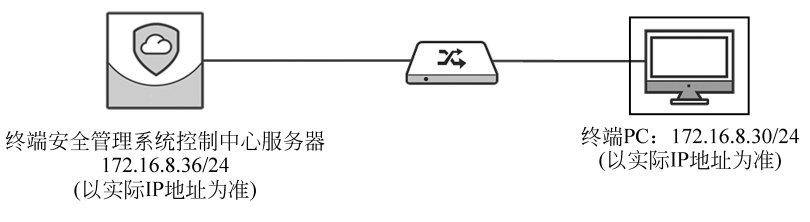

图 3-30 登录终端 PC

(2) 运行桌面上的 Autoruns 图标快捷方式运行程序,推荐以管理员身份运行该程 序,如图 3-31 所示。

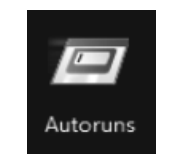

图 3-31 运行 Autoruns 程序

## 【实验预期】

使用 Autoruns 查看自启动项。

## 【实验结果】

(1) Autoruns 程序运行的主界面默认显示在 Everything 选项卡中,如图 3-32 所示。

| -                                                                                                    |                                                      | S                        | in the second second | 1 1925                        | 508              | "" all u a lui                                                                                                  | the first  |
|----------------------------------------------------------------------------------------------------|------------------------------------------------------|--------------------------|----------------------|-------------------------------|------------------|----------------------------------------------------------------------------------------------------|------------|
| Everything                                                                                                    | Total Evaluation Statement Fundation                 | lerer EM Sched Ind Tasks | ISA Providers        | Drivers p - Ceders            | The Reat Even    | to the tensor blinder                                                                                           | 1 in Appl  |
| City City Control Control Cont | explore   interfected                                | Ditte                    | aug services         | . Univers   200 codeca        | T dout Execu     | ite i ges, inage rijaos                                                                                         | hank Poppa |
| orun Entry                                                                                                    | Description                                          | Publisher                | image                | ran                           | Imestamp         | virus i                                                                                                    | xa         |
| HKLM\SYSTEM\CurrentContr                                                                                                    | olSet\Control\SafeBoot\AtemateShell                  |                          |                      |                               | 2009/7/14 12:37  |                                                                                                    |            |
| Crnd.exe                                                                                                    | Windows 命令处理程序                                       | Microsoft Corporation    | c:\wind              | ows\system32\cmd.exe          | 2010/11/20 17:00 |                                                                                                    |            |
| HKLM\SOFTWARE\Microsoft                                                                                                    | Windows (Current Version \Hun                        |                          |                      | (1 ) 000 000 ( ) (            | 2018/8/21 10:29  |                                                                                                    |            |
| Safetray                                                                                                    | 安全防护中心模块                                             |                          | c:\progr             | ram files \360\360safe \safem | 2018/4/17 0:43   |                                                                                                    |            |
| TINLM (SUP I WARE Microsoft                                                                                                    | Modeure Setup Unstalled Components                   | Manual Compation         | - Autor              |                               | 2011/4/12 15:18  |                                                                                                    |            |
| <ul> <li>Browser Customizations</li> <li>Manage Weadows</li> </ul>                                                                                                    | Windows 主进程 (hundi 32)                               | Memoria Corporation      | c. wind              | ows system 32 vundi 32.exe    | 2003/7/14 7:41   |                                                                                                    |            |
|                                                                                                    | Windows Mail                                         | Menselt Corporation      | c. progr             | am nes windows mai winnal.    | 2009/7/14 7.42   |                                                                                                    |            |
| Themes Setup                                                                                                    | Mindows 主应柱 (ndididididididididididididididididididi | Monselt Corporation      | c:\wind              | ows/system32/recour32.exe     | 2009/7/14 7:59   |                                                                                                    |            |
| Viodowe Desidoo Llod                                                                                                    | Martison(c) 注册服务器                                    | Monselt Corporation      | c:\wind              | ows/sustem32/mosur32.exe      | 2003/7/14 7:58   |                                                                                                    |            |
| HKI M\Software\Classes\7\Sh                                                                                                    | elEx/ContextMenuHandlers                             |                          | 0.000                | owa ayatambe regaribe.exe     | 2018/8/21 14:05  |                                                                                                    |            |
| V Safe Ext                                                                                                    | 安全卫士 系统扩展模块                                          |                          | c./orog              | ram files\ safe\utils\s       | 2016/10/20 12:08 |                                                                                                    |            |
| SoftMarExt                                                                                                    | 教件管家                                                 |                          | c:\progr             | ram files' safe\softmg        | 2015/5/27 15:47  |                                                                                                    |            |
| HKLM\Software\Classes\Direct                                                                                                    | tory\ShellEx\ContextMenuHandlers                     |                          |                      |                               | 2018/8/21 10:29  |                                                                                                    |            |
| ✓ SafeExt                                                                                                    | 安全卫士 系统扩展模块                                          |                          | c:\progr             | ram files\_safe\utils\s       | 2016/10/20 12:08 |                                                                                                    |            |
| HKLM\Software\Classes\Direct                                                                                                    | ctory\Background\ShellEx\ContextMer                  | uHandlers                |                      |                               | 2018/8/21 14:05  |                                                                                                    |            |
| Gadgets                                                                                                    | 边栏抱动目标                                               | Microsoft Corporation    | c:\progr             | ram files/windows sidebar/sb  | 2009/7/14 9:09   |                                                                                                    |            |
| SoftMgrExt                                                                                                    | 软件管家                                                 |                          | c:\progr             | ram files\safe\softmg         | 2015/5/27 15:47  |                                                                                                    |            |
| HKLM\Software\Classes\Fold                                                                                                    | er\ShellEx\ContextMenuHandlers                       |                          |                      |                               | 2018/8/21 10:29  |                                                                                                    |            |
| SafeExt                                                                                                    | 安全卫士 系统扩展模块                                          |                          | c:\progr             | ram files \ safe \utils \s    | 2016/10/20 12:08 |                                                                                                    |            |
| HKLM\Software\Microsoft\Wi                                                                                                    | ndows\CurrentVersion\Explorer\Shellic                | onOverlayIdentifiers     |                      |                               | 2018/8/21 10:29  |                                                                                                    |            |
| I Diel/Guneri lo                                                                                                    | o 安全卫士 太马防火债模块                                       |                          | c./oma               | ram files\safe\safem          | 2016/4/15 16:44  |                                                                                                    |            |
| in insection in                                                                                                    |                                                      |                          |                      |                               |                  | the second second second second second second second second second second second second second second second se |            |

图 3-32 Autoruns 运行界面

(2)在 Everythings 选项卡中,右击任意一个注册表项,会弹出该项目可操作的内容, 该菜单内容与 Autoruns 菜单栏的 Entry 菜单内容是一致的,如图 3-33 和图 3-34 所示。

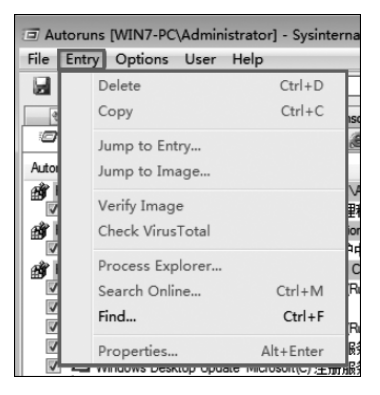

图 3-33 Entry 菜单

| KnownDLLs 😭 Winlogon 🔍 Wi                      | insock Providers 🎯 Print Monitors     | LSA Providers                          | ork Providers 🗱 WMI        | Sidebar Gadgets | Mi Office |
|------------------------------------------------|---------------------------------------|----------------------------------------|----------------------------|-----------------|-----------|
| 🖾 Everything 🏄 Logon 🗧 Explorer                | Internet Explorer Scheduled Ta:       | sks 🗱 Services 🥬 Drivers               | Ever Codecs Boot Execute   | e Image Hijacks | AppInit   |
| Autorun Entry Description                      | Publisher                             | Image Path                             | Timestamp                  | VirusTotal      |           |
| HKLM\SYSTEM\CurrentControlSet\Control\SafeBoo  | ot\AtemateShell                       |                                        | 2009/7/14 12:37            |                 |           |
|                                                | 理程序 Microsoft Corporation             | c:\windows\system32\cm                 | d.exe 2010/11/20 17:00     |                 | E         |
| HKLM\SOFTWARE\Microsoft\Windows\CurrentVen     | sion\Run                              |                                        | 2018/8/21 10:29            |                 |           |
| ☑ Safetray 安全                                  | Delete Ctrl+D                         | are (Beijing c:\program files\360\360s | afe\safem 2018/4/17 0:43   | 无法解析服务          | 5器的名称5    |
| HKLM\SOFTWARE\Microsoft\Active Setup\Int       | Delete Cul+D                          |                                        | 2011/4/12 15:18            |                 |           |
| Image: Browser Customizations Windows 主        | Copy Ctrl+C                           | c:\windows\system32\run                | dll32.exe 2009/7/14 7:41   |                 |           |
| Microsoft Windows Windows Ma                   | lump to Entry                         | c:\program files\windows r             | nail\winmai 2009/7/14 7:42 |                 |           |
| ☑ 🗋 n/a Windows 主                              | Sump to Endy                          | c:\windows\system32\run                | dll32.exe 2009/7/14 7:41   |                 |           |
| Themes Setup Microsoft(C)                      | Jump to Image                         | c:\windows\system32\reg                | svr32.exe 2009/7/14 7:58   | 无法解析服务          | 5器的名称:    |
| Windows Desktop Update Microsoft(C)            | Varify Image                          | c:\windows\system32\reg                | svr32.exe 2009/7/14 7:58   |                 |           |
| HKLM\Software\Classes\*\ShellEx\ContextMer     | verny image                           |                                        | 2018/8/21 14:05            |                 |           |
| ✓ SafeExt 安全卫士                                 | Check VirusTotal                      | c:\program files\ safe\utils           | \s 2016/10/20 12:08        |                 |           |
| ☑ SoftMgrExt 软件管路                              | Process Explorer                      | c:\program files\ safe\soft            | ng 2015/5/27 15:47         |                 |           |
| HKLM\Software\Classes\Directory\ShellEx\Cor    | Process Explorer                      |                                        | 2018/8/21 10:29            |                 |           |
| SafeExt 安全卫士                                   | Search Online Ctrl+M                  | c:\program files\safe\utils            | s 2016/10/20 12:08         |                 |           |
| HKLM\Software\Classes\Directory\Background     | Find Ctrl+F                           |                                        | 2018/8/21 14:05            |                 |           |
| ✓ Gadgets 边栏拖动目                                |                                       | c:\program files\windows a             | sidebar\sb 2009/7/14 9:09  |                 |           |
| ✓ SoftMgrExt 软件管路                              | Properties Alt+Enter                  | c:\program files\ safe\softr           | ng 2015/5/27 15:47         |                 |           |
| HKLM\Software\Classes\Folder\ShellEx\ContextMe | nuHandlers                            | -                                      | 2018/8/21 10:29            |                 |           |
| ■ SafeExt 安全卫士系统                               | 统扩展模块                                 | c:\program files\ safe\utils           | \s 2016/10/20 12:08        |                 |           |
| HKLM\Software\Microsoft\Windows\CurrentVersion | \Explorer\ShellIconOverlayIdentifiers |                                        | 2018/8/21 10:29            |                 |           |
| ■ DiskGuard Ico 安全卫士木。                         | 马防火情模块                                | c:\program files\ safe\safe            | m 2016/4/15 16:44          |                 |           |

图 3-34 右击显示菜单

| File     Entry     Options     User     Help       □     □     □     ↓     Hide Empty Locations       □     □     ↓     Hide Microsoft Entries       ●     Knowr     ✓     Hide Windows Entries |      |
|----------------------------------------------------------------------------------------------------|------|
|                                                                                                    |      |
| Everyth     Hide Microsoft Entries     Knowr ✓ Hide Windows Entries                                                                                                    |      |
| S Known ✓ Hide Windows Entries                                                                                                    | et E |
|                                                                                                    | ders |
| Autorun Entry Hide VirusTotal Clean Entries                                                                                                    |      |
| HKCU\Sc Scan Options                                                                                                    |      |
| Font                                                                                                    |      |

(3) 在菜单栏的 Options 中提供了内容显示的开关功能,如图 3-35 所示。

图 3-35 Options 菜单

(4) 在 Options 菜单中, Hide Empty Locations 表示隐藏空位, 当注册表的键没有键 值或子键时不显示该注册表路径, 因为键值为空时代表没有数据, 也就没有显示的必要 性, 所以该选项的默认设置是勾选状态, 取消勾选后会显示注册表中键值为空的内容, 如 图 3-36 所示。

| Autoruns [WIN]  | 7-PC\Administrator] - Sysinte      | ernals: www.sysinternals.      | com                                                                                                    |               |             |               |              | 8                                                                                                    | - • ×   |
|-----------------|------------------------------------|--------------------------------|----------------------------------------------------------------------------------------------------|---------------|-------------|---------------|--------------|----------------------------------------------------------------------------------------------------|---------|
| File Entry Opti | ons User Help                      |                                |                                                                                                    |               |             |               |              |                                                                                                    |         |
|                 | K 🎼 Filter:                        |                                |                                                                                                    |               |             |               |              |                                                                                                    |         |
| KnownDLLs       | 🚨 Winlogon 🛛 🚳 V                   | Vinsock Providers              | Print Monitors                                                                                                    | LSA Providers | Netwo       | ork Providers | SH WMI       | Sidebar Gadgets                                                                                                  | Office  |
| Everything      | Logon S Explorer                   | @ Internet Explorer            | 關 Scheduled Tasks                                                                                                    | Services      | Sei Drivers | Eug Codecs    | Boot Execute | Image Hijacks                                                                                                    | AppInit |
| Autorun Entry   | Description                        | Publi                          | sher                                                                                                    | Image Pa      | th          | Time          | estamp       | VirusTotal                                                                                                    |         |
| HKLM\System\0   | CurrentControlSet\Control\Terminal | Server\Wds\rdpwd\StartupP      | rograms                                                                                                    |               |             | 2010          | /11/21 5:35  |                                                                                                    | E       |
| HKLM\SOFTW/     | RE\Microsoft\Windows NT\Curren     | nt Version \Winlogon \App Setu | p                                                                                                    |               |             | 2018          | /8/21 14:04  |                                                                                                    |         |
| HKLM\Software   | Policies\Microsoft\Windows\Syste   | em\Scripts\Startup             |                                                                                                    |               |             |               |              |                                                                                                    |         |
| HKCU\Software   | Policies\Microsoft\Windows\Syste   | em\Scripts\Logon               |                                                                                                    |               |             |               |              |                                                                                                    |         |
| HKLM\Software   | Policies\Microsoft\Windows\Syste   | em\Scripts\Logon               |                                                                                                    |               |             |               |              |                                                                                                    |         |
| HKCU\Environm   | ent\UserInitMprLogonScript         |                                |                                                                                                    |               |             | 2018          | /3/7 16:23   |                                                                                                    |         |
| HKLM\Environm   | ent\UserInitMprLogonScript         |                                |                                                                                                    |               |             |               |              |                                                                                                    |         |
| HKLM\SOFTW/     | RE\Microsoft\Windows NT\Curren     | ntVersion\Winlogon\Userinit    |                                                                                                    |               |             | 2018          | /8/21 14:04  |                                                                                                    |         |
| HKLM\SOFTW/     | RE\Microsoft\Windows NT\Curren     | ntVension\Winlogon\VmApple     | t in the second second s |               |             | 2018          | /8/21 14:04  |                                                                                                    |         |
| HKLM\Software   | Policies/Microsoft/Windows/Syste   | em\Scripts\Shutdown            |                                                                                                    |               |             |               |              |                                                                                                    |         |
| HKCU\Software   | Policies/Microsoft/Windows/Syste   | em\Scripts\Logoff              |                                                                                                    |               |             |               |              |                                                                                                    |         |
| HKLM\Software   | Policies/Microsoft/Windows/Syste   | em\Scripts\Logoff              |                                                                                                    |               |             |               |              |                                                                                                    |         |
| HKCU\Software   | Microsoft/Windows/CurrentVersio    | n\Group Policy\Scripts\Startu  | p                                                                                                    |               |             |               |              |                                                                                                    |         |
| HKLM\Software   | Microsoft/Windows/CurrentVersio    | n\Group Policy\Scripts\Startu  | p                                                                                                    |               |             |               |              |                                                                                                    |         |
| HKCU\Software   | Microsoft/Windows/CurrentVersio    | n\Group Policy\Scripts\Logor   | ı                                                                                                    |               |             |               |              |                                                                                                    |         |
| HKLM\Software   | Microsoft/Windows/CurrentVersio    | n\Group Policy\Scripts\Logor   | ı                                                                                                    |               |             |               |              |                                                                                                    |         |
| HKCU\Software   | Microsoft/Windows/CurrentVersio    | n\Group Policy\Scripts\Logof   | F                                                                                                    |               |             |               |              |                                                                                                    |         |
| HKLM\Software   | Microsoft/Windows/CurrentVersio    | n\Group Policy\Scripts\Logof   | f                                                                                                    |               |             |               |              |                                                                                                    |         |
| HKCU\Software   | Microsoft/Windows/CurrentVersio    | n\Group Policy\Scripts\Shutd   | own                                                                                                    |               |             |               |              |                                                                                                    |         |
| HKLM\Software   | Microsoft/Windows/CurrentVersio    | n\Group Policy\Scripts\Shutd   | own                                                                                                    |               |             |               |              |                                                                                                    |         |
| HKCU\Software   | Microsoft \Windows \Current Versio | n\Policies\System\Shell        |                                                                                                    |               |             | 2018          | /3/7 16:23   |                                                                                                    |         |
| HKCLINSOFTWA    | RE\Microsoft\Windows.NT\Current    | ntVersion\Winlocon\Shell       |                                                                                                    |               |             | 2018          | /3/7 16:23   |                                                                                                    | *       |
| •               |                                    |                                |                                                                                                    |               |             |               |              | and the second second second second second second second second second second second second second second second | •       |

图 3-36 显示键值为空的注册表条目

(5) 在 Options 菜单中其他 3 个选项分别为: Hide Microsoft Entries 表示隐藏微软 官方的注册表条目,默认不勾选; Hide Windows Entries 表示隐藏 Windows 系统程序的 自启动条目,默认勾选此选项; Hide Virus Total Clean Entries 表示隐藏清理病毒总数量 条目。

(6) Autoruns 菜单栏中的 User 菜单中列出了可以查看的属于当前用户的启动项, 用户可以在此切换用户身份,以便查看不同用户的启动项,如图 3-37 所示。

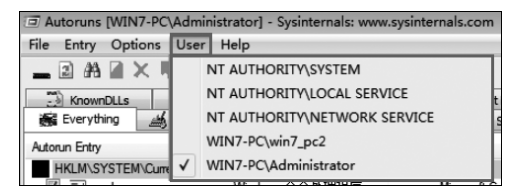

图 3-37 User 菜单内容

(7) 在 Autoruns 的 Everything 主要内容显示区域,数据分为 6 列,分别是 Autorun Entry(条目名称)、Description(条目描述)、Publisher(发布者)、Image Path(路径)、Time-stamp(创建时间)、Virus Total(病毒数量),如图 3-38 所示。

| Autoruns [WIN7-PC\Admini     | strator] - Sysinternals: www.sysint       | ernals.com            |               |                   |               |                  |                   | - • ×   |
|------------------------------|-------------------------------------------|-----------------------|---------------|-------------------|---------------|------------------|-------------------|---------|
| File Entry Options User      | Help                                      |                       |               |                   |               |                  |                   |         |
| _ <b>=</b> ₩₩ × m            | iter:                                     |                       |               |                   |               |                  |                   |         |
| KnownDLLs                    | Winsock Providers                         | Print Monitors 3      | LSA Providers | Netwo             | rk Providers  | WMI .            | · Sidebar Gadgets | Office  |
| Everything Logon             | 2 . Explorer Internet Explor              | er 📓 Scheduled Tasks  | Services      | Drivers           | 200 Codecs    | Boot Execute     | Image Hijacks     | AppInit |
| Autorun Entry                | Description                               | Publisher             | Image F       | Path              |               | Timestamp        | VirusT            | Total   |
| HKLM\SYSTEM\CurrentControl   | Set\Control\SafeBoot\AlternateShell       |                       |               |                   |               | 2009/7/14 12:37  |                   |         |
| Cmd.exe                      | Windows 命令处理程序                            | Microsoft Corporation | c:\windo      | ws\system32\c     | md.exe        | 2010/11/20 17:00 |                   | E       |
| HKLM\SOFTWARE\Microsoft\     | Windows\CurrentVersion\Run                |                       |               |                   |               | 2018/8/21 10:29  |                   |         |
| Safetray                     | 安全防护中心模块                                  |                       | c:\progra     | am files\safe\sa  | fem           | 2018/4/17 0:43   |                   |         |
| HKLM\SOFTWARE\Microsoft\     | Active Setup \Installed Components        |                       |               |                   |               | 2011/4/12 15:18  |                   |         |
| Browser Customizations       | Windows 主进程 (Rundll32)                    | Microsoft Corporation | c:\windo      | ws\system32\n     | undli32.exe   | 2009/7/14 7:41   |                   |         |
| Microsoft Windows            | Windows Mail                              | Microsoft Corporation | c:\progra     | am files\window   | s mail\winmai | 2009/7/14 7:42   |                   |         |
| V n/a                        | Windows 主进程 (Rundll32)                    | Microsoft Corporation | c:\windo      | ws\system32\n     | undll32.exe   | 2009/7/14 7:41   |                   |         |
| Themes Setup                 | Microsoft(C) 注册服务器                        | Microsoft Corporation | c:\windo      | ws\system32\n     | egsvr32.exe   | 2009/7/14 7:58   |                   |         |
| 🔽 💆 Windows Desktop Upda     | te Microsoft(C)注册服务器                      | Microsoft Corporation | c:\windo      | ws\system32\n     | egsvr32.exe   | 2009/7/14 7:58   |                   |         |
| HKLM\Software\Classes\*\She  | IEx\ContextMenuHandlers                   |                       |               |                   |               | 2018/8/21 14:05  |                   |         |
| SafeExt                      | 安全卫士 系统扩展模块                               |                       | c:\progra     | am files\safe\uti | s\s           | 2016/10/20 12:08 |                   |         |
| SoftMgrExt                   | 软件管家                                      |                       | c:\progra     | am files\safe\so  | ftmg          | 2015/5/27 15:47  |                   |         |
| HKLM\Software\Classes\Direct | ory\ShellEx\ContextMenuHandlers           |                       |               |                   |               | 2018/8/21 10:29  |                   |         |
| SafeExt                      | 安全卫士 系统扩展模块                               |                       | c:\progra     | am files\safe\uti | s\s           | 2016/10/20 12:08 |                   |         |
| HKLM\Software\Classes\Direct | ory\Background\ShellEx\ContextMenuH       | andlers               |               |                   |               | 2018/8/21 14:05  |                   |         |
| Gadgets                      | 边栏拖动目标                                    | Microsoft Corporation | c:\progra     | am files\window   | s sidebar\sb  | 2009/7/14 9:09   |                   |         |
| SoftMgrExt                   | 软件管家                                      |                       | c:\progra     | am files\safe\so  | ftmg          | 2015/5/27 15:47  |                   |         |
| HKLM\Software\Classes\Folder | <pre> \ShellEx\ContextMenuHandlers </pre> |                       |               |                   |               | 2018/8/21 10:29  |                   |         |
| SafeExt                      | 安全卫士 系统扩展模块                               |                       | c:\progra     | am files\safe\uti | s\s           | 2016/10/20 12:08 |                   |         |
| HKLM\Software\Microsoft\Win  | dows\CurrentVersion\Explorer\ShellIcon(   | OverlayIdentifiers    |               |                   |               | 2018/8/21 10:29  |                   |         |
| UDiskGuard Ico               | 安全卫士 木马防火墙横块                              |                       | c./oroar      | am files\safe\sa  | fem           | 2016/4/15 16:44  |                   | *       |
|                              |                                           |                       |               |                   |               |                  |                   | +       |

图 3-38 Everything 内容显示区域

(8) Everything 内容显示区域中的淡紫色行(行中包含背景色)表示注册表中的该键的路径,紫色行下面的是子键,是具体的自启动条目信息和路径。Autoruns 基于注册表的键进行类别划分,比如最上面的三行是用户登录时自启动的项,和 Logon 选项卡的内容相同,如图 3-39 和图 3-40 所示。

| The Australian D |                            | a Contata a la constata a               |                       |                       |                 |                  |                 |         |
|------------------|----------------------------|-----------------------------------------|-----------------------|-----------------------|-----------------|------------------|-----------------|---------|
| Autoruns [V      | VIN/-PC\Administrato       | or] - Sysinternais: www.sysinter        | nals.com              |                       |                 |                  |                 |         |
| File Entry (     | Options User Help          |                                         |                       |                       |                 |                  |                 |         |
|                  | 🗙 Filter:                  |                                         |                       |                       |                 |                  |                 |         |
| KnownDL          | Ls 🔐 Winlogon              | Winsock Providers                       | Print Monitors        | SA Providers          | twork Providers | WMI              | Sidebar Gadgets | Office  |
| Everything       | Logon 2. 8                 | Explorer Internet Explorer              | Scheduled Tasks       | Services Drivers      | Codecs          | Boot Execute     | Image Hijacks   | AppInit |
| Autorun Entry    | De                         | escription                              | Publisher             | Image Path            |                 | Timestamp        | VirusT          | otal    |
| HKLM\SYS         | TEM\CurrentControlSet\Co   | ontrol\SafeBoot\AlternateShell          |                       |                       |                 | 2009/7/14 12:37  |                 |         |
| Cmd.             | exe Win                    | ndows 命令处理程序                            | Microsoft Corporation | c:\windows\system3    | 2\cmd.exe       | 2010/11/20 17:00 |                 | E       |
| HKLM\SOF         | TWARE\Microsoft\Windov     | ws\CurrentVersion\Run                   |                       |                       |                 | 2018/8/21 10:29  |                 |         |
| Safe             | tray                       | 安全防护中心模块                                |                       | c:\program files\safe | \safem          | 2018/4/17 0:43   |                 |         |
| HKLM\SOF         | TWARE\Microsoft\Active 3   | Setup Installed Components              |                       |                       |                 | 2011/4/12 15:18  |                 |         |
| Brow             | rser Customizations Win    | ndows 主进程 (Rundll32)                    | Microsoft Corporation | c:\windows\system3    | 2\rundll32.exe  | 2009/7/14 7:41   |                 |         |
| Micro            | osoft Windows Win          | ndows Mail                              | Microsoft Corporation | c:\program files\wind | ows mail\winmai | 2009/7/14 7:42   |                 |         |
| 📝 🔜 n/a          | Win                        | ndows 主进程 (Rundll32)                    | Microsoft Corporation | c:\windows\system3    | 2\rundll32.exe  | 2009/7/14 7:41   |                 |         |
| There            | nes Setup Micr             | crosoft(C) 注册服务器                        | Microsoft Corporation | c:\windows\system3    | 2\regsvr32.exe  | 2009/7/14 7:58   |                 |         |
| V 💆 Wind         | dows Desktop Update Micr   | crosoft(C) 注册服务器                        | Microsoft Corporation | c:\windows\system3    | 2\regsvr32.exe  | 2009/7/14 7:58   |                 |         |
| HKLM\Softv       | vare\Classes\*\ShellEx\Co  | ontextMenuHandlers                      |                       |                       |                 | 2018/8/21 14:05  |                 |         |
| Safe             | Ext                        | 安全卫士 系统扩展模块                             |                       | c:\program files\safe | \utils\s        | 2016/10/20 12:08 |                 |         |
| Soft!            | MgrExt                     | 软件管家                                    |                       | c:\program files\safe | \softmg         | 2015/5/27 15:47  |                 |         |
| HKLM\Softv       | ware\Classes\Directory\Sh  | nellEx\ContextMenuHandlers              |                       |                       |                 | 2018/8/21 10:29  |                 |         |
| I Safe           | Ext                        | 安全卫士 系统扩展模块                             |                       | c:\program files\safe | ∖utils\s        | 2016/10/20 12:08 |                 |         |
| HKLM\Softv       | ware\Classes\Directory\Ba  | ackground\ShellEx\ContextMenuHan        | dlers                 |                       |                 | 2018/8/21 14:05  |                 |         |
| Gadg             | gets 边相                    | 栏拖动目标                                   | Microsoft Corporation | c:\program files\wind | ows sidebar\sb  | 2009/7/14 9:09   |                 |         |
| Soft!            | MgrExt                     | 软件管家                                    |                       | c:\program files\safe | \softmg         | 2015/5/27 15:47  |                 |         |
| HKLM\Softy       | vare\Classes\Folder\ShellE | Ex\ContextMenuHandlers                  |                       |                       |                 | 2018/8/21 10:29  |                 |         |
| Safe             | Ext                        | 安全卫士 系统扩展模块                             |                       | c:\program files\safe | \utils\s        | 2016/10/20 12:08 |                 |         |
| HKLM\Softy       | ware\Microsoft\Windows\C   | Current Version \Explorer \Shell IconOv | erlayIdentifiers      |                       |                 | 2018/8/21 10:29  |                 |         |
|                  | UDiskGuard Ico             | 安全卫士 木马防火墙模块                            |                       | c:\orogram files\safe | \safem          | 2016/4/15 16:44  |                 |         |
| •                |                            |                                         | III                   |                       |                 |                  |                 | •       |

图 3-39 Everything 选项卡内容

(9) 单击终端安全管理系统"安全防护中心模块",当需要禁用此启动项时取消该条 目前面的勾选即可,如图 3-41 所示。

| Autoruns [WIN7-PC\Administrator] - Sysinternals: www.sysinter | rnals.com             |                                       |                  | -               | ×       |
|---------------------------------------------------------------|-----------------------|---------------------------------------|------------------|-----------------|---------|
| File Entry Options User Help                                  |                       |                                       |                  |                 |         |
| 2 🐴 🖬 🗶 🖐 Filter:                                             |                       |                                       |                  |                 |         |
| KnownDLLs Winlogon Winsock Providers                          | Print Monitors        | SS LSA Providers SS Network Providers | WMI 🧱            | Sidebar Gadgets | Office  |
| Everything Logon z. Explorer Internet Explored                | C Scheduled Task      | s Services Services Codecs            | Boot Execute     | Image Hijacks   | AppInit |
| Autorun Entry Description                                     | Publisher             | Image Path                            | Timestamp        | VirusT          | otal    |
| HKLM\SYSTEM\CurrentControlSet\Control\SafeBoot\AlternateShell |                       |                                       | 2009/7/14 12:37  |                 |         |
| ☑ <sup>■</sup> cmd.exe Windows 命令处理程序                         | Microsoft Corporation | c:\windows\system32\cmd.exe           | 2010/11/20 17:00 |                 |         |
| HKLM\SOFTWARE\Microsoft\Windows\CurrentVersion\Run            |                       |                                       | 2018/8/21 10:29  |                 |         |
| ☑ Safetray 安全防护中心模块                                           |                       | c:\program files\safe\safem           | 2018/4/17 0:43   |                 |         |
| HKLM\SOFTWARE\Microsoft\Active Setup\Installed Components     |                       |                                       | 2011/4/12 15:18  |                 |         |
| Browser Customizations Windows 主进程 (Rundll 32)                | Microsoft Corporation | c:\windows\system32\rundll32.exe      | 2009/7/14 7:41   |                 |         |
| Vindows Windows Mail                                          | Microsoft Corporation | c:\program files\windows mail\winmai  | . 2009/7/14 7:42 |                 |         |
| III 🔜 n/a Windows 主进程 (Rundli 32)                             | Microsoft Corporation | c:\windows\system32\rundll32.exe      | 2009/7/14 7:41   |                 |         |
| ☑ Themes Setup Microsoft(C) 注册服务器                             | Microsoft Corporation | c:\windows\system32\regsvr32.exe      | 2009/7/14 7:58   |                 |         |
| ☑ 型 Windows Desktop Update Microsoft(C) 注册服务器                 | Microsoft Corporation | c:\windows\system32\regsvr32.exe      | 2009/7/14 7:58   |                 |         |

图 3-40 Logon 选项卡内容

| File Entry Op     | tions User H        | ielp            |                           |                       |               |                   |                |                  |                    |           |
|-------------------|---------------------|-----------------|---------------------------|-----------------------|---------------|-------------------|----------------|------------------|--------------------|-----------|
| a 2 #             | Filt                | er:             |                           |                       |               |                   |                |                  |                    |           |
| KnownDLLs         | Winlog              | on neg          | Winsock Providers         | Print Monitors        | LSA Providers | Metwo             | ork Providers  | WMI              | Sidebar Gadgets    | Mi Office |
| Everything        | Logon               | 2 . Explorer    | Internet Explorer         |                       | Services      | Drivers           | Eug Codecs     | Boot Exe         | cute Image Hijacks | AppInit   |
| Autorun Entry     |                     | Description     |                           | Publisher             | Image         | Path              |                | Timestamp        | VirusT             | otal 🔺    |
| <b>HKLM\SYSTE</b> | M\CurrentControlS   | et\Control\Safe | Boot \Alternate Shell     |                       |               |                   |                | 2009/7/14 12:37  |                    |           |
| Crnd.ex           | e                   | Windows 命令      | 〉处理程序                     | Microsoft Corporation | c:\wind       | ows\system32\a    | md.exe         | 2010/11/20 17:00 | 0                  | E         |
| HKLM\SOFTV        | VARE\Microsoft\W    | indows\Current  | Version\Run               |                       |               |                   |                | 2018/8/21 10:29  |                    |           |
| Safetra           |                     | 安全              | :防护中心模块                   |                       | c:\prog       | am files\\safe\si | afem           | 2018/4/17 0:43   |                    |           |
| HKLM\SOFTV        | VARE\Microsoft\Ad   | tive Setup\Inst | alled Components          |                       |               |                   |                | 2011/4/12 15:18  |                    |           |
| Browse            | r Customizations    | Windows 主逆      | 主程 (Rundll32)             | Microsoft Corporation | c:\wind       | ows\system32\r    | undll32.exe    | 2009/7/14 7:41   |                    |           |
| Microso           | oft Windows         | Windows Mail    |                           | Microsoft Corporation | c:\prog       | am files\window   | /s mail\winmai | 2009/7/14 7:42   |                    |           |
| n/a               |                     | Windows 主法      | 主程 (Rundli32)             | Microsoft Corporation | c:\wind       | ows\system32\r    | undli32.exe    | 2009/7/14 7:41   |                    |           |
| Theme             | s Setup             | Microsoft(C)    | E册服务器                     | Microsoft Corporation | c:\wind       | ows\system32\r    | egsvr32.exe    | 2009/7/14 7:58   |                    |           |
| V 🖾 Window        | vs Desktop Update   | Microsoft(C)    | <b>E册服务器</b>              | Microsoft Corporation | c:\wind       | ows\system32\r    | egsvr32.exe    | 2009/7/14 7:58   |                    |           |
| HKLM\.Softwa      | re\Classes\*\ShellE | x\ContextMen    | Handlers                  |                       |               |                   |                | 2018/8/21 14:05  |                    |           |
| SafeEx            | t                   | 安全卫士            | 系统扩展模块                    |                       | c:\prog       | am files\safe\ut  | ils\s          | 2016/10/20 12:00 | 8                  |           |
| Soft Mg           | rExt                | 软件管家            |                           |                       | c:\prog       | am files\safe\so  | ftmg           | 2015/5/27 15:47  |                    |           |
| HKLM\Softwa       | re\Classes\Director | y\ShellEx\Cont  | extMenuHandlers           |                       |               |                   |                | 2018/8/21 10:29  |                    |           |
| SafeEx            | t                   | 安全卫士            | 系统扩展模块                    |                       | c:\prog       | am files\safe\ut  | ils\s          | 2016/10/20 12:00 | 8                  |           |
| HKLM\Softwa       | re\Classes\Director | y\Background\   | ShellEx\ContextMenuHar    | ders                  |               |                   |                | 2018/8/21 14:05  |                    |           |
| Gadget            | s                   | 边栏拖动目标          | <del>7</del>              | Microsoft Corporation | c:\prog       | am files\window   | /s sidebar\sb  | 2009/7/14 9:09   |                    |           |
| Soft Mg           | rExt                | 软件管家            |                           |                       | c:\prog       | am files\safe\so  | ftmg           | 2015/5/27 15:47  |                    |           |
| HKLM\Softwa       | re\Classes\Folder\  | ShellEx\Context | MenuHandlers              |                       |               |                   |                | 2018/8/21 10:29  |                    |           |
| SafeEx            | t                   | 安全卫士            | 系统扩展模块                    |                       | c:\prog       | am files\safe\ut  | ils\s          | 2016/10/20 12:0  | 8                  |           |
| HKLM\Softwa       | re\Microsoft\Windo  | ws\CurrentVers  | sion\Explorer\ShellIconOv | erlayIdentifiers      |               |                   |                | 2018/8/21 10:29  |                    |           |
|                   | UDiskGuard Ico      | 安全卫士            | 木马防火搞模块                   |                       | c./uuu        | am files\safe\sa  | fem            | 2016/4/15 16:44  |                    |           |
| •                 |                     |                 |                           |                       |               |                   |                |                  |                    | +         |
| itray             | .exe                | Siz             | e: 428 K                  |                       |               |                   |                |                  |                    |           |
| 天調                | 医全防护中心槽             | 块 Tim           | e: 2018/4/17 0:43         |                       |               |                   |                |                  |                    |           |
|                   |                     | Ver             | sion: 8.0.0.1097          |                       |               |                   |                |                  |                    |           |
| "C+\Pro           | ram Files\Safe\safe | emon\Trav ev    | e" /start                 |                       |               |                   |                |                  |                    |           |
| 0.410             | grown new pare par  | chioritridy.ex  | c jour c                  |                       |               |                   |                |                  |                    |           |

图 3-41 选中条目

(10) 右击选中终端安全管理系统"安全防护中心模块",会弹出可操作菜单,Delete 是删除此启动条目,无法恢复;Copy 会复制此条数据,包括 Autorun Entry、Description、 Publisher、Image Path、Timestamp 和 Virus Total,如图 3-42 所示。

| Delete           | Ctrl+D    |
|------------------|-----------|
| Сору             | Ctrl+C    |
| Jump to Entry    |           |
| Jump to Image    |           |
| Verify Image     |           |
| Check VirusTotal |           |
| Process Explorer |           |
| Search Online    | Ctrl+M    |
| Find             | Ctrl+F    |
| Properties       | Alt+Enter |

图 3-42 条目操作菜单

(11) Jump to Entry 会跳转至该自启动条目在注册表中的键的位置,如图 3-43 所示。

| 1 注册表编辑         | up.<br>In |           |                    |                     |                                                 |  |
|-----------------|-----------|-----------|--------------------|---------------------|-------------------------------------------------|--|
| 文件(F) 编辑        | (E) 查看(V) | 收藏夹(A)    | 帮助(H)              |                     |                                                 |  |
|                 |           | Hints 🔺   | 名称                 | 美型                  | 数据                                              |  |
|                 | Þ - 🏬     | Home(     | @)(默认)             | REG_SZ              | (数值未设置)                                         |  |
|                 |           | HotSta    | ab Safetray        | REG_SZ              | "C:\Program Files\Safe\safemon\tray.exe" /start |  |
|                 | P - 🛄     | IME       |                    |                     |                                                 |  |
|                 | P - ₩     | Installe  |                    |                     |                                                 |  |
|                 | P - 🛄     | Interne   |                    |                     |                                                 |  |
|                 | P         | MCI       |                    |                     |                                                 |  |
|                 |           | Media     |                    |                     |                                                 |  |
|                 |           | MCCLL     |                    |                     |                                                 |  |
|                 |           | NetCa:    |                    |                     |                                                 |  |
|                 |           | OFMIr     |                    |                     |                                                 |  |
|                 |           | OOBE      |                    |                     |                                                 |  |
|                 |           | Optim     |                    |                     |                                                 |  |
|                 | Þ-11      | Parent    |                    |                     |                                                 |  |
|                 |           | Persor    |                    |                     |                                                 |  |
|                 | Þ-1       | PhotoF    |                    |                     |                                                 |  |
|                 | Þ - 📗     | PnPSys    |                    |                     |                                                 |  |
|                 | Þ - 📗     | Policie   |                    |                     |                                                 |  |
|                 |           | Previe    |                    |                     |                                                 |  |
|                 | Þ - 📗     | Proper    |                    |                     |                                                 |  |
|                 | Þ - 📗     | Reliabi   |                    |                     |                                                 |  |
|                 | Þ 🃗       | Renam     |                    |                     |                                                 |  |
|                 |           | Run       |                    |                     |                                                 |  |
| <               |           | RunOn ▼   |                    |                     |                                                 |  |
| ,<br>计算机\HKEY_L | OCAL_MAC  | HINE\SOFT | VARE\Microsoft\Win | dows\CurrentVersion | \Run                                            |  |

图 3-43 Jump to Entry

(12) Jump to Image 会跳转至该启动条目的执行文件位置,如图 3-44 所示。

| 组织 ▼ 🗐 打开                                                                       | 新建文件夹                                                                                    |                                                                                                    |                                                       | -                                                          |  |
|---------------------------------------------------------------------------------|------------------------------------------------------------------------------------------|----------------------------------------------------------------------------------------------------|-------------------------------------------------------|------------------------------------------------------------|--|
| <ul> <li>☆ 收藏夹</li> <li>↓ 下载</li> <li>■ 桌面</li> <li>③ 最近访问的位置</li> </ul>        | 名称<br>mpspopwnd.dii<br>PayInsure<br>procmon.dli<br>realpro                               | 修改日期<br>2016/3/22 10:33<br>2018/6/19 15:01<br>2018/5/22 16:33<br>2018/6/21 11:50                               | 类型<br>应用程序<br>应用程序扩展<br>应用程序扩展                        | 大小<br>1,503 ND<br>1,469 KB<br>485 KB<br>461 KB             |  |
| <ul> <li>□ 库</li> <li>■ 砌坂</li> <li>■ 図片</li> <li>⊇ 文档</li> <li>↓ 音乐</li> </ul> | RealproEx<br>SafeCamera.tpi<br>safemonpro.tpi<br>sclog<br>sctblist<br>SelfProtection.sys | 2018/6/19 20:53<br>2018/6/21 11:50<br>2018/6/21 11:50<br>2018/6/21 11:50<br>2018/6/21 11:50<br>2018/5/22 16:33 | 应用程序<br>TPI 文件<br>TPI 文件<br>应用程序<br>应用程序<br>系统文日<br>君 | 745 KB<br>386 KB<br>1,670 KB<br>421 KB<br>406 KB<br>192 KB |  |
| ■ 计算机                                                                           | selfprotection_win10<br>SelfProtection_win10.sys<br>settingcenter<br>SPTool<br>Toasts    | 2018/5/1/ 12:19<br>2018/5/22 16:33<br>2018/6/21 17:37<br>2018/5/18 20:03<br>2018/6/19 20:53<br>2018/5/22 16:33 | 安全自录<br>系統文件<br>应用程序<br>应用程序<br>应用程序                  | 10 KB<br>200 KB<br>697 KB<br>172 KB<br>144 KB              |  |

图 3-44 Jump to Image

(13) Verify Image 可以校验该自启动条目的执行文件的签名,进行真实性验证,验证通过后会在 Publisher 字段添加(Verified)字段,如图 3-45 所示。